# Oklahoma State Department of Education

Oklahoma Educator Credentialing System (OECS)

Phase I

Highly Qualified Teacher System

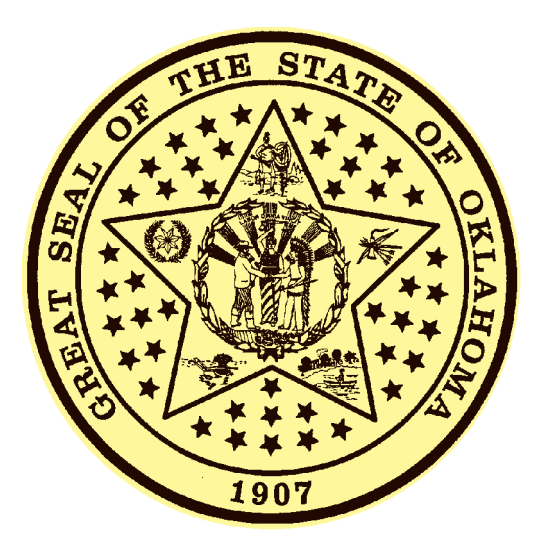

# **Educator's User Manual**

# **Table of Contents**

| 1.0 | Accounts                                           |    |
|-----|----------------------------------------------------|----|
| 1.1 | I Log In Screen                                    | 3  |
| 1.2 | 2 Creating an Account                              | 5  |
| 1.3 | 3 Resetting an Account                             | 11 |
| 1.4 | 1 Summary Screen                                   | 17 |
| 1.5 | 5 Editing Account Information                      | 18 |
| 1.6 | 6 Getting Help                                     | 20 |
| 2.0 | Reviewing Credentials                              |    |
| 2.1 | I Degrees                                          | 22 |
| 2.2 | 2 National Board Certificates (NBPTS)              | 23 |
| 2.3 | 3 Certificate Areas                                | 23 |
| 2.4 | 1 Tests Passed                                     | 23 |
| 2.5 | 5 Assigned Classes                                 | 23 |
| 3.0 | Getting Highly Qualified In Your Certificate Areas | 24 |
| 3.1 | Submitting Degree Qualifications                   | 27 |
| 3.2 | 2 Submitting National Board (NBPTS) Qualifications | 34 |
| 3.3 | 3 Submitting HOUSSE Qualifications                 | 38 |
| 3.4 | A Reviewing Your Application Status                | 50 |

# 1.1 Log In Screen

Teachers access the Oklahoma Educator Credentialing System (OECS) Phase I -Highly Qualified Teacher (HQT) System through the main Oklahoma Department of Education web site. The address for the web site is <u>www.sde.state.ok.us</u>.

The screen shot below has the link highlighted that will take you to the OECS HQT System. Please note that we have scrolled down to the **What's New** section of the department's web site. Clicking the highlighted link will display the main log in screen for the OECS HQT system.

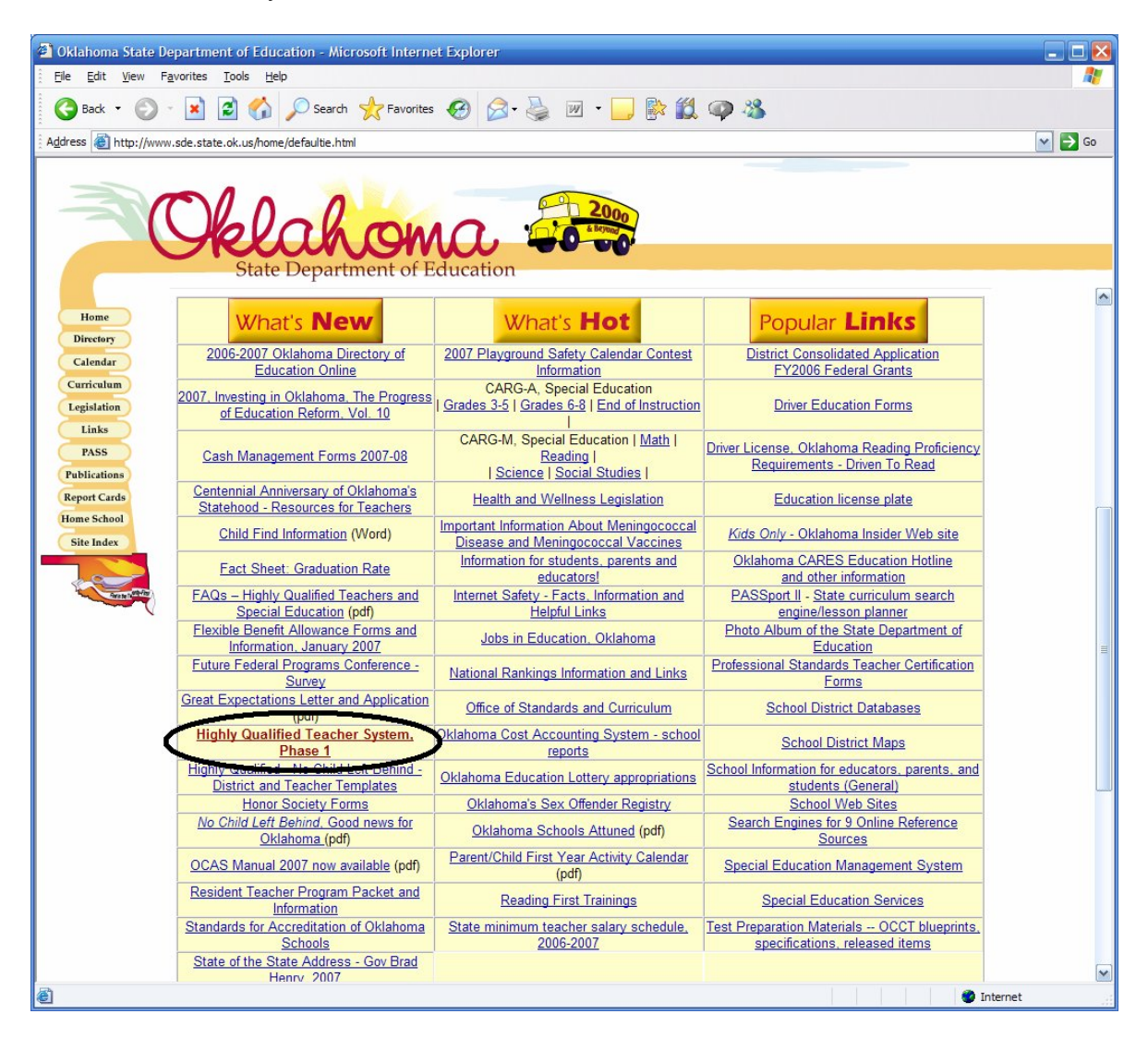

The screen shot below shows the main log in screen for the OECS HQT system. You will notice that the screen is divided into several sections. The menu bar on the right has several options relating to help and navigation with the system.

The yellow panel is the primary area that is used to log into the system. A user types in their Account ID and Password and then clicks the **Log In To OECS** button to access the system.

If you are a new user then the **Create New Account** button is used to start the Create Account Wizard.

If you have created an account but do not remember your Account ID or Password then the **Reset Account** button will allow a user to reset their log in credentials.

| OECS - Oklahoma Educator Credentialing System<br>Oklahoma State Department of Education<br>Sandy Garrett, State Superintendent of Public Instruction   |                                                                                                    |                                                                                                    |  |  |
|----------------------------------------------------------------------------------------------------|----------------------------------------------------------------------------------------------------|----------------------------------------------------------------------------------------------------|--|--|
| Welcome to the Oklahoma<br>Educator Credentialing<br>System<br>Help Using OECS<br>OECS User Manuals<br>Contact OECS Support<br>Navigation<br>OSDE Home | Already have an account? Log In Here:<br>Account ID:<br>Password:<br>Log In To OECS                                                                                                    | New User? Create Account Here:<br>An educator in Oklahoma can view and track their highly qualified<br>areas by creating an account. Once created, this account will also<br>allow you to submit your credentials in order to become highly<br>qualified in new areas.<br>Create New Account                                                                                   |  |  |
| Login                                                                                                    | Forget Login Info? Login Here:<br>If you do not remember your Account ID or password, you can click the<br>Reset Account button below to log in by verifying some basic<br>information about your account.<br>Reset Account | Welcome Educators!<br>Oklahoma has a new Highly Qualified Teacher (HQT) System –<br>Phase 1 of the Oklahoma Educator Credentialing System (OECS) to<br>help all teachers document their highly qualified teacher<br>information.<br>For OECS Support you may e-mail: HQTsupport@sde.state.ok.us<br>Thank you for providing Oklahoma children with a high quality<br>education! |  |  |

#### 1.2 Creating an Account

If you do not have an account set up for the OECS HQT system then click the **Create New Account** link described above. This button starts the Create Account Wizard.

The first step of the wizard is to establish your identity. This is accomplished by the entry of your SSN or Teacher Number, along with your Last Name. In order to create a new account you must already be in the Oklahoma Educator Database. This means that you must have already taken an Oklahoma test for certification or have applied for a certificate. If you are not in the database then you will not be allowed to create an account.

Once the identifying information has been entered the next screen in the wizard is displayed by clicking the **Next** button.

| Create Account Wizard - Page 1 of 6                                                                                                |                 |  |  |
|----------------------------------------------------------------------------------------------------|-----------------|--|--|
| Please enter your Social Security Number (SSN) or enter your Teacher Number along with your Last Name so we can look up your file. |                 |  |  |
| Press the Next button whe                                                                                                    | n you are done. |  |  |
|                                                                                                    |                 |  |  |
| SSN:                                                                                                    | OR              |  |  |
| Teacher Number:                                                                                                    | 999999 AND      |  |  |
| Last Name:                                                                                                    | Foresters       |  |  |
|                                                                                                    |                 |  |  |
|                                                                                                    |                 |  |  |

The next step of the Create Account Wizard is for the entry of your User ID. The User ID is the ID that you will use to access the OECS HQT system.

You should select an ID that is easily remembered. One that is frequently used in other electronic systems is often the best choice.

The User ID must be at least 6 characters long.

Once the User ID has been entered the next screen in the wizard is displayed by clicking the **Next** button.

| Create Account V                                                                                                | Vizard - Page 2 of 6 |  |  |
|----------------------------------------------------------------------------------------------------|----------------------|--|--|
| You are attempting to create a HQT account.                                                                     |                      |  |  |
| Please enter and verify the user id that you would like to use to access the HQT System.                        |                      |  |  |
| Once you have entered and verified it then press the Next button. Your user id must be 6 to 50 characters long. |                      |  |  |
| User ID:                                                                                                    | aforesters           |  |  |
| Verify User ID:                                                                                                 | aforesters           |  |  |
|                                                                                                    |                      |  |  |
|                                                                                                    | Next 😔               |  |  |

The next step of the Create Account Wizard is for the entry of your Password. The Password is used in combination with the User ID to access the OECS HQT system.

You should select a password that is easily remembered. However, account security is important so it should not be identical to your User ID or similar to your name. A password that is frequently used in other electronic systems is often the best choice.

The Password must be at least 6 characters long.

Once the Password has been entered the next screen in the wizard is displayed by clicking the **Next** button.

| Create Account Wiza                                                                                              | rd - Page 3 of 6 | 0      |  |  |
|----------------------------------------------------------------------------------------------------|------------------|--------|--|--|
| You are attempting to create a HQT account.                                                                      |                  |        |  |  |
| Please enter and verify the Password that you would like to use to access the HQT System.                        |                  |        |  |  |
| Once you have entered and verified it then press the Next button. Your password must be 6 to 20 characters long. |                  |        |  |  |
| Password:                                                                                                    | •••••            | ]      |  |  |
| Confirm Password:                                                                                                | •••••            |        |  |  |
|                                                                                                    |                  | ·      |  |  |
|                                                                                                    |                  | Next 😡 |  |  |

The next step of the Create Account Wizard is for the entry of your Secret Question. The Secret Question is used to reset your account if your User ID or Password is forgotten.

Select a Secret Question from the list and then supply the answer to the question.

Be sure to select a question and enter an answer that you will remember in the event that you need to reset your account.

Once the Secret Question has been entered the next screen in the wizard is displayed by clicking the **Next** button.

| Create Acc                                                              | count Wizard -                                                                                 | Page 4 of 6                                                                                                    |  |
|-------------------------------------------------------------------------|------------------------------------------------------------------------------------------------|----------------------------------------------------------------------------------------------------|--|
| You are att<br>Please sele<br>This questi<br>logins to er<br>Once you h | empting to cre<br>ect the secret q<br>on will be aske<br>isure that it is c<br>ave selected th | ate a HQT account.<br>uestion and answer to use for accessing the HQT System.<br>d any time you reset your account. It will be verified every 5<br>urrent.<br>e question and entered the answer press the Next button. |  |
|                                                                         |                                                                                                | Secret Questions                                                                                                    |  |
| Select                                                                  | Secret Que                                                                                     | stion                                                                                                    |  |
| ۲                                                                       | What city we                                                                                   | ere you born in?                                                                                                    |  |
| 0                                                                       | What is you                                                                                    | r driver's license number?                                                                                                    |  |
| 0                                                                       | What is you                                                                                    | r mother's maiden name?                                                                                                    |  |
| 0                                                                       | What is your pet's name?                                                                       |                                                                                                    |  |
| 0                                                                       | Where did y                                                                                    | ou attend high school?                                                                                                    |  |
|                                                                         | Answer:                                                                                        | Springfield                                                                                                    |  |

The next step of the Create Account Wizard is for the entry of your Email Address. The email address is used to send you information about application approvals, answer support requests, and notify you about important system information.

You should enter an email address that is used frequently so that you do not miss any important notices from the OECS HQT system.

Once your Email Address has been entered the next screen in the wizard is displayed by clicking the **Next** button.

| Create Account Wizard -                     | Page 5 of 6                                | 0       |  |
|---------------------------------------------|--------------------------------------------|---------|--|
| You are attempting to create a HQT account. |                                            |         |  |
| Please enter and verify you                 | r email address below and then press Next. |         |  |
| Email Address:                              | aforesters@msn.com                         |         |  |
| Verify Email Address:                       | aforesters@msn.com                         |         |  |
|                                             |                                            |         |  |
|                                             | Next                                       | $\odot$ |  |

The last step of the Create Account Wizard is simply a review of all the information that you have entered. At this point, you can enter the system by pressing the Enter button.

You should print this screen for your reference in the event you forget your log in credentials.

Your account has now been created and you can use the User ID and Password to log into the system from the main Log In page that was documented earlier in the manual.

| Create Account Wiz                                                          | ard - Page 6 of 6           |  |  |
|-----------------------------------------------------------------------------|-----------------------------|--|--|
| You have successfully created an OECS account.                              |                             |  |  |
| Please print this pag                                                       | e for your records.         |  |  |
| Press the ENTER button to enter the Oklahoma Educator Credentialing System. |                             |  |  |
| Your account information is listed below:                                   |                             |  |  |
|                                                                             |                             |  |  |
| User ID:                                                                    | aforesters                  |  |  |
| Password:                                                                   | testtest                    |  |  |
| Email Address:                                                              | aforesters@msn.com          |  |  |
| Secret Question:                                                            | What city were you born in? |  |  |
| Answer:                                                                     | Springfield                 |  |  |
|                                                                             |                             |  |  |
|                                                                             | Enter 👽                     |  |  |

#### 1.3 Resetting an Account

If you have an account set up for the OECS HQT system but can not remember the User ID or Password then you need to reset your account. You can reset your account by pressing the **Reset Account** button from the main log in page documented earlier in the manual. This button starts the Reset Account Wizard.

The first step of the wizard is to establish your identity. This is accomplished by the entry of your SSN or Teacher Number, along with your Last Name. In order to reset your account you must have already created an account. If you have not already created an account then use the **Create New Account** button instead of the **Reset Account** button.

Once the identifying information has been entered the next screen in the wizard is displayed by clicking the **Next** button.

| Reset Account Wizard - P                                                                                                    | Page 1 of 6 |  |  |
|----------------------------------------------------------------------------------------------------|-------------|--|--|
| Please enter your Social Security Number (SSN) or enter your Teacher Number along with your Last Name so we can look up your file. |             |  |  |
| Press the Next button when you are done.                                                                                           |             |  |  |
|                                                                                                    |             |  |  |
| SSN:                                                                                                    | OR          |  |  |
| Teacher Number:                                                                                                    | 999999 AND  |  |  |
| Last Name:                                                                                                    | foresters   |  |  |
|                                                                                                    |             |  |  |
|                                                                                                    | Next 💽      |  |  |

The next step of the Reset Account Wizard is for the verification of your Secret Question. The Secret Question was established when you first set up your account. It must be verified before you can reset your account. This helps to protect your account from unauthorized access.

The Secret Question that you selected when you created your account is displayed. There is an entry area for the answer. Type the answer in the entry area. It must be exact (capitalization is ignored). For instance, in the example below the Secret Question answer is Springfield. If Springfield, OK had been typed the answer would not have matched.

Once the Secret Question Answer has been entered the next screen in the wizard is displayed by clicking the **Next** button.

| Reset Account Wizard - Page 2 of 6                                  |
|---------------------------------------------------------------------|
|                                                                     |
| Resetting account for:                                              |
| Educator: 999999- Foresters, Allen                                  |
|                                                                     |
| You are attempting to reset your account                            |
|                                                                     |
| Please answer your secret question below and press the Next button. |
| Question: What city were you born in?                               |
|                                                                     |
|                                                                     |
| Answer: Springfield                                                 |
| Springheid                                                          |
|                                                                     |
|                                                                     |
| Next 💽                                                              |

The next step of the Reset Account Wizard is for the entry of your User ID. The User ID is the ID that you will use to access the OECS HQT system.

The current User ID is displayed for your convenience. You can keep the previous User ID or reset it to a new value.

You should select an ID that is easily remembered. One that is frequently used in other electronic systems is often the best choice.

The User ID must be at least 6 characters long.

Once the User ID has been entered the next screen in the wizard is displayed by clicking the **Next** button.

| Reset Account W                                                                                                 | lizard - Page 3 of 6     |  |  |  |
|----------------------------------------------------------------------------------------------------|--------------------------|--|--|--|
| Posotting account                                                                                               | tfor                     |  |  |  |
| Educator: 00000                                                                                                 |                          |  |  |  |
| Educator, 999999                                                                                                | - rolesters, Allen       |  |  |  |
| You are attemptin                                                                                               | g to reset your account. |  |  |  |
| Please enter and verify the user id that you would like to use to access the HQT System.                        |                          |  |  |  |
| Once you have entered and verified it then press the Next button. Your user id must be 6 to 50 characters long. |                          |  |  |  |
|                                                                                                    |                          |  |  |  |
| User ID:                                                                                                    | aforesters               |  |  |  |
| Verify User ID:                                                                                                 | aforesters               |  |  |  |
|                                                                                                    |                          |  |  |  |
|                                                                                                    | Next 📀                   |  |  |  |

The next step of the Reset Account Wizard is for the entry of your Password. The Password is used in combination with the User ID to access the OECS HQT system.

You should select a password that is easily remembered. However, account security is important so it should not be identical to your User ID or similar to your name. A password that is frequently used in other electronic systems is often the best choice.

The Password must be at least 6 characters long.

Once the Password has been entered the next screen in the wizard is displayed by clicking the **Next** button.

| Reset Account Wizar                                                                                              | d - Page 4 of 6     | 0      |  |
|----------------------------------------------------------------------------------------------------|---------------------|--------|--|
| Resetting account for:<br>Educator: 999999- Fo                                                                   | resters, Allen      |        |  |
| You are attempting to                                                                                            | reset your account. |        |  |
| Please enter and verify the Password that you would like to use to access the HQT<br>System.                     |                     |        |  |
| Once you have entered and verified it then press the Next button. Your password must be 6 to 20 characters long. |                     |        |  |
|                                                                                                    |                     |        |  |
| Password:                                                                                                    | •••••               |        |  |
| Confirm Password:                                                                                                | •••••               |        |  |
|                                                                                                    |                     |        |  |
|                                                                                                    |                     | Next 😡 |  |

The next step of the Reset Account Wizard is for the entry of your Email Address. The email address is used to send you information about application approvals, answer support requests, and notify you about important system information.

The current Email Address is displayed for your convenience. You can keep the previous Email Address or reset it to a new value.

You should enter an email address that is used frequently so that you do not miss any important notices from the OECS HQT system.

Once your Email Address has been entered the next screen in the wizard is displayed by clicking the **Next** button.

| Reset Account Wizard - F    | Page 5 of 6                                 | 2 |
|-----------------------------|---------------------------------------------|---|
|                             |                                             |   |
| Resetting account for:      |                                             |   |
| Educator: 999999- Forest    | ers, Allen                                  |   |
|                             |                                             |   |
| You are attempting to res   | et your account.                            |   |
|                             |                                             |   |
| Please enter and verify you | ir email address below and then press Next. |   |
|                             |                                             |   |
|                             |                                             |   |
| Email Address:              | aforesters@msn.com                          |   |
| Varify Empil Addroses:      | afaraatara@man.aam                          |   |
| venily Entail Address.      | aloresters@msn.com                          |   |
|                             |                                             |   |
|                             |                                             |   |
|                             | Next                                        |   |

The last step of the Reset Account Wizard is simply a review of all the information that you have entered. At this point, you can enter the system by pressing the Enter button.

You should print this screen for your reference in the event you forget your log in credentials.

Your account has now been reset and you can use the User ID and Password to log into the system from the main Log In page that was documented earlier in the manual.

# 1.4 Summary Screen

Once you have logged into the OECS HQT system you will see the screen below. This screen is the summary screen that has helpful links to system features. It will also have important information and highlight any new features that are added to the system.

The most important thing to notice is the main toolbar. The toolbar options are used to access the primary screens in the system. Clicking any of the buttons will take you to the appropriate screen.

| OECS                        | - Oklahoma Educator Credentialing System<br>Oklahoma State Department of Education                                                                                                    |
|-----------------------------|----------------------------------------------------------------------------------------------------|
|                             | Sandy Garrett, State Superintendent of Public Instruction                                                                                                    |
| Teacher Number: 999999      | Summary Screen - Frequently Asked Questions Allen Foresters (Teacher)                                                                                                    |
| ڬ Summary 📑 Credentia       | Is 🗟 High Qualification Status 🛿 Profile 🕜 Help                                                                                                    |
| Welcome to OECS<br>4/8/2007 | Educator Summary Screen                                                                                                    |
| Help Using OEC S            | ATTENTION                                                                                                    |
| OECS User Manuals           | Phase I. Phase I contains tools and information that allows school districts to submit and verify<br>educator highly qualified applications. Educators can also use the system to view their credentials<br>and submit highly qualified applications.                                                                                                   |
| Navigation                  | Click Here to View Your Credential Summary<br>The above link will allow you to view your credential summary. This screen will allow you to see all                                                                                                    |
| OSDE Home<br>Logout         | your current credentials and submit applications to become highly qualified.  Click Here to Review Your Submitted Highly Qualified Applications The above link will allow you to review highly qualified applications that have been submitted. You will be above link will allow you to review highly qualified applications that have been submitted. |
|                             | Click Here To View And Edit Your Profile<br>The above link will allow you to review and edit your profile information.                                                                                                    |

### **1.5 Editing Account Information**

You can edit your profile information by selecting the **Profile** menu bar button. The profile information was set up when you created (or reset) your account. This information can be changed at any time you are logged into the OECS HQT system.

The screen below shows the Profile screen that is displayed when the **Profile** button is clicked.

If you wish to change any of the information, click on the **Edit** button. Clicking on the Edit button will start the Edit Profile Wizard.

| OECS - Oklahoma Educator Credentialing System<br>Oklahoma State Department of Education                                     |                                                                                                    |                                             |                           |  |  |
|----------------------------------------------------------------------------------------------------|----------------------------------------------------------------------------------------------------|---------------------------------------------|---------------------------|--|--|
|                                                                                                    | Sandy Garrett, S                                                                                                    | tate Superintendent of Public Instruction   |                           |  |  |
| Teacher Number: 999999                                                                                                    | Profile Summ                                                                                                    | ary - Frequently Asked Questions            | Allen Foresters (Teacher) |  |  |
| 💷 Summary 📑 Credenti                                                                                                    | als 📓 High Qualification S                                                                                                    | Status  Profile 🕜 Help                      |                           |  |  |
| Welcome to the Oklahoma<br>Educator Credentialing<br>System<br>Help Using OECS<br>OECS User Manuals<br>Contact OECS Support | View Profile Wizard - Pa<br>Profile displayed for:<br>Educator: 999999- Fores<br>Profile Information:<br>Your profile information is | ge 1 of 1<br>ters, Allen<br>: listed below: |                           |  |  |
| Navigation                                                                                                    | User ID:                                                                                                    | aforesters                                  |                           |  |  |
|                                                                                                    | Password:                                                                                                    | (Not Displayed)                             |                           |  |  |
| OSDE Home                                                                                                    | Email Address:                                                                                                    | aforesters@msn.com                          |                           |  |  |
| Logout                                                                                                    | Secret Question:                                                                                                    | What city were you born in?                 |                           |  |  |
|                                                                                                    | Answer:                                                                                                    | Springfield                                 |                           |  |  |
|                                                                                                    |                                                                                                    |                                             | Edit 💉                    |  |  |

The screen below is displayed when the **Edit** button is selected from the View Profile screen. You will notice that the information is identical to the information that was collected when you set up your account. Change any of the information that you desire and then click the **Save** button.

You must enter your password each time you edit your profile. You can use the same value or a new value at your discretion.

| OECS                                              | - Oklahoma Ed<br>Oklahoma<br>Sandy Garrett St     | ducator Credentialing System                                     |
|---------------------------------------------------|---------------------------------------------------|------------------------------------------------------------------|
| Teacher Number: 999999                            | Profile Information Ec                            | It Screen - Frequently Asked Questions Allen Foresters (Teacher) |
| 进 Summary 🗔 Credentia                             | Is 📝 High Qualification Si                        | tatus 🛽 🕄 Profile 🖉 Help                                         |
| Welcome to the Oklahoma<br>Educator Credentialing | Edit Profile Wizard - Page                        | e1 of 1                                                          |
| Help Using OECS                                   | Editting profile for:<br>Educator: 999999- Forest | ers, Allen                                                       |
| OECS User Manuals                                 | Update Profile Information                        | n:                                                               |
| Contact OECS Support                              | Please update your profile                        | information below and then press Next.                           |
| Navigation                                        | User ID:                                          | aforesters                                                       |
| OSDE Home                                         | Verify User ID:                                   | aforesters                                                       |
| Logout                                            | Email Address:<br>Verify Email Address:           | aforesters@msn.com                                               |
|                                                   | Password:                                         |                                                                  |
|                                                   | Secret Question:                                  | What city were you born in?                                      |
|                                                   | Secret Question<br>Answer:                        | Springfield                                                      |
|                                                   | L                                                 | Save 😥                                                           |

#### 1.6 Getting Help

You have three options for getting help in the OECS HQT system.

The first option is the frequently asked questions. The link for the Frequently Asked Questions is always displayed in the middle of the screen right below the Title Bar.

The second option for getting help in the OECS HQT system is the Contact OECS Support menu option on the left side of the screen. This option will allow you to send an email to the HQT support team. You must have a properly configured email client on your machine to send an email. In the event that you do not have a properly configured email client; then you can send an email to <u>HQTSupport@sde.state.ok.us</u> from a different computer or from an online email service such as Hotmail, Yahoo, or Google Mail.

The third option for getting help in the OECS HQT system is the Help menu bar button. This option is only available if you are logged into the system. This option brings up the screen that appears below. This screen will show any known issues and allow you to enter a support request by selecting the **Submit Support Request** button.

| OECS                        | - Oklahoma Educator Credentialing<br>Oklahoma State Department of Education<br>Sandy Garrett, State Superintendent of Public Instruction | System                    |
|-----------------------------|----------------------------------------------------------------------------------------------------|---------------------------|
| Teacher Number: 999999      | Help Summary - Frequently Asked Questions                                                                                                | Allen Foresters (Teacher) |
| 🔟 Summary 📮 Credenti        | als 📓 High Qualification Status 🛽 Profile 🖉 Help                                                                                         |                           |
| Welcome to OECS<br>4/8/2007 | Educator Help Screen<br>Go to support link by clicking the button.                                                                       |                           |
| Help Using OECS             | Submit Support Request                                                                                                    |                           |
| OECS User Manuals           |                                                                                                    |                           |
| Contact OECS Support        |                                                                                                    |                           |
| Navigation                  |                                                                                                    |                           |
| OSDE Home                   |                                                                                                    |                           |
| Logout                      |                                                                                                    |                           |
|                             |                                                                                                    |                           |

Once the **Submit Support Request** button is clicked the Support Wizard is displayed.

The Support Request Wizard will default your current user information and allow you to enter the details of your support request. Be sure to include your phone number and check your email address. The email address will default to your profile's email address but can be changed if necessary.

Once you have submitted your request by clicking the **Submit** button, your support request will be automatically routed to a support professional. You will receive an answer through email. If necessary, the support professional will call you. Support professional will only call you if it is necessary to understand the support issue. Most likely, you will receive an email response before any clarifying phone calls.

Cell phones are usually the best choice for the phone number.

| Support Wizard - Pa                                                                                                  | age 1 of 1                                                                                                    |
|----------------------------------------------------------------------------------------------------|----------------------------------------------------------------------------------------------------|
| Please submit your s<br>description as possi<br>response to your iss<br>support professional<br>may follow up with a | support request below. Provide as much information in the<br>ble so that a support professional properly determine a<br>ue. Be sure to provide your email address and phone number. A<br>I will contact you by email, and if unable to resolve your issue,<br>phone call. |
| Teacher Number:                                                                                                    | 999999                                                                                                    |
| User ID:                                                                                                    | aforesters                                                                                                    |
| Email Address:                                                                                                    | aforesters@msn.com                                                                                                    |
| Phone Number:                                                                                                    | 217-698-0001                                                                                                    |
| Support Topic:                                                                                                    | Log In and Account Issues                                                                                                    |
| Description:                                                                                                    | I am having issues submitting my<br>highly qualified application. When<br>I complete step 4 of 6 of the HOUSSE<br>application I get an error that says<br>I need to accumulate more points. I<br>do not know how to get past this.                                        |
| <ul> <li>SUBMIT - Su</li> <li>CANCEL - C</li> </ul>                                                                  | bmit the support request<br>ancel the support request<br>Submit                                                                                                    |

#### 2.0 Reviewing Credentials

You can click the Credentials toolbar button to display your teacher credentials.

You will see all the information the Oklahoma State Department of Education has in their database relating to your certification. Degrees, National Board certificates, Certificate Areas, Tests Passed, and Assigned Classes are all displayed. In addition, you will see a **Submit New Teaching Area Qualification** button. This button allows you to submit your highly qualified information for your certificate areas.

|                        | OECS -        | Oklahoma Edu                  | ucator Cre               | dentialing           | j Syste              | em         |                         |
|------------------------|---------------|-------------------------------|--------------------------|----------------------|----------------------|------------|-------------------------|
|                        |               | Sandy Garrett, State          | Superintendent of Public | c Instruction        |                      |            |                         |
| Teacher Number: 999999 |               | Credential Summar             | ry - Frequently Asked    | Questions            |                      | Aller      | Foresters (Teach        |
| 💷 Summary 📮 Credentia  | als 📓 High Qu | ualification Status 🔋 🛽 Profi | le 🕜 Help                |                      |                      |            |                         |
| Welcome to OECS        |               |                               |                          |                      |                      |            |                         |
| 4/8/2007               |               |                               | Credentials for          | Allen K Foresters    |                      |            |                         |
|                        |               | Teacher Currer                | ntly Employed at 57-I    | 029-715 BARNSDAL     | L, BARNSDA           | LLHS       |                         |
| Help Using OECS        |               |                               |                          |                      |                      |            |                         |
|                        |               |                               | Submit New Teaching      | ng Area Qualificatio | ons                  |            |                         |
| OECS User Manuals      |               |                               |                          |                      |                      |            |                         |
| Contact OECS Support   |               |                               | Degree                   | es On File           |                      |            |                         |
|                        | State         | Institution Description       | n                        | Degree Type          | Major                |            | Degree Date             |
| Navigation             | OK - Oklah    | noma OU - University of Okla  | ahoma                    | B - Bachelors        | 0000 - Not           | t Assigned |                         |
|                        | OK - Oklah    | noma UCO - University of Ce   | entral Oklahoma          | M - Masters          | 0000 - Not           | t Assigned | 07/27/1984              |
| OSDE Home              |               |                               |                          |                      |                      |            |                         |
| Logout                 |               |                               | National Board C         | Certificates On File |                      |            |                         |
|                        | No National   | Board Certificates On File    |                          |                      |                      |            |                         |
|                        |               |                               |                          |                      |                      |            |                         |
|                        |               |                               | Teaching Cr              | edential Areas       |                      |            |                         |
|                        | Area Code     | Area Description              | Grade Level Code         | Grade Level Desc     | ription              | Expires    | <b>Highly Qualified</b> |
|                        | 1501          | ELEMENTARY EDUCATION          | 93                       | Grades 1 to 8        |                      | 06/30/2011 | NOT HQ                  |
|                        | 2021          | READING SPECIALIST            | 94                       | Kindergarten to Gr   | ade 12               | 06/30/2011 | NOT HQ                  |
|                        | 6575          | SOC STUDIES MID SCH           | 95                       | Grades 6 to 8 (Mid   | dle School)          | 06/30/2011 | NOT HQ                  |
|                        |               | Tests Passed                  |                          |                      | Assigne              | d Classes  |                         |
|                        | No Tests Or   | No Tests On File For Educator |                          | Class Code           | de Class Description |            | HQ Status               |
|                        | ·             |                               |                          | 1051                 | FIRST GRA            | DE         | NOT HQ                  |

#### 2.1 Degrees

The degrees on file are the first thing listed. This is not a complete list of your degrees. Currently, it is the first degree reported to the Oklahoma State Department of Education for each degree type held. So if you have more than one Master's degree, only the first one will be displayed. This issue will be resolved once OECS Phase II – Teacher Credentialing is completed. It is schedule for completion in the fall of 2007.

All degree majors are currently set to 0000 - Not Assigned. Phase II (again, due in the fall of 2007) will address this issue, and allow the degree majors to be completed online.

Degree dates are partially complete. Phase II will allow for degree dates to be entered if they are missing.

# 2.2 National Board Certificates (NBPTS)

If you have completed the National Board of Professional Teaching Standards (NBPTS) certification process then your certificate will display in the National Board table. The Oklahoma State Department of Education only receives NBPTS completion information once per year. It is possible that your certificate will not display in the list if you completed it after the information was reported to us.

### 2.3 Certificate Areas

The certificate areas listed are for all your held certificate areas. Please notice the far right column of the Credential Area table named Highly Qualified. This column will have one of three values; N/A, HQ, or Not HQ.

N/A means Not Applicable. This means that the credential area is not a core subject area requiring high qualification.

HQ means Highly Qualified. This means that the credential area is a core subject area and the teacher is considered to be highly qualified in the area.

Not HQ means Not Highly Qualified. This means that the credential area is a core subject area and the teacher is not considered to the highly qualified in the area. Please keep in mind that this does not mean that you are not highly qualified, but rather that we do not have enough information on file to know that you are highly qualified.

#### 2.4 Tests Passed

The Passed Tests table shows all tests on file that have been passed. These tests were automatically compared against your credential areas, and any core subject areas with a matching test were automatically marked HQ – Highly Qualified. Failed tests are not displayed in the list.

#### 2.5 Assigned Classes

If the teacher is currently the teacher of record in an Oklahoma Public School then the class assignment will be displayed in the Class table. Keep in mind that the class information is reported once per year so the classes may not be an exact match if they are reported in an earlier semester. Any areas you hold for which you are highly qualified, are automatically compared to your assigned classes. You are highly qualified in any class where you hold a highly qualified area that allows you to teach that class.

# 3.0 Getting Highly Qualified In Your Areas

You can become highly qualified in an area that you are not marked as highly qualified by selecting the **Submit New Teaching Area Qualification** button. This button allows you to record how you are highly qualified in a non highly qualified area.

Clicking the button starts the Highly Qualified Teacher wizard which will walk you through submitting your highly qualified credentials.

|                             | OECS -                        | Oklahoma Edu<br>Oklahoma Sta                      | ucator Cre                                       | dentialin            | g Syste             | em         |                    |
|-----------------------------|-------------------------------|---------------------------------------------------|--------------------------------------------------|----------------------|---------------------|------------|--------------------|
| Teacher Number: 999999      |                               | Sandy Garrett, State<br>Credential Summar         | Superintendent of Public<br>y - Frequently Asked | c Instruction        |                     | Aller      | n Foresters (Teach |
| 🛍 Summary 📮 Credentia       | ls 📝 High Q                   | ualification Status 🛿 🕅 Profil                    | le 🕜 Help                                        |                      |                     |            |                    |
| Welcome to OECS<br>4/8/2007 |                               | Teacher Currer                                    | Credentials for                                  | Allen K Foresters    |                     |            |                    |
| Help Using OECS             |                               |                                                   | Submit New Teachin                               | ng Area Qualificati  | ons                 |            |                    |
| OECS User Manuals           | -                             |                                                   |                                                  |                      |                     |            |                    |
| Contact OECS Support        |                               |                                                   | Degree                                           | es On File           |                     |            |                    |
|                             | State                         | e Institution Description                         | 1                                                | Degree Type          | e Major             |            | Degree Date        |
| Navigation                  | OK - Oklal                    | homa OU - University of Okla                      | ihoma                                            | B - Bachelor         | 0000 - Not Assigned |            |                    |
| 000511                      | OK - Oklai                    | K - Oklahoma UCO - University of Central Oklahoma |                                                  | M - Masters          | 0000 - No           | t Assigned | 07/27/1984         |
| USDE Home                   |                               |                                                   | National Board (                                 | °artificatos On Fila |                     |            | 10                 |
| Logour                      | No National                   | Board Certificates On File                        | Teaching Cr                                      | edential Areas       |                     |            |                    |
|                             | Area Code                     | Area Description                                  | Grade Level Code                                 | Grade Level Desc     | ription             | Expires    | Highly Qualified   |
|                             | 1501                          | ELEMENTARY EDUCATION                              | 93                                               | Grades 1 to 8        |                     | 06/30/2011 | NOT HQ             |
|                             | 2021                          | READING SPECIALIST                                | 94                                               | Kindergarten to G    | rade 12             | 06/30/2011 | NOT HQ             |
|                             | 6575                          | SOC STUDIES MID SCH                               | 95                                               | Grades 6 to 8 (Mid   | Idle School)        | 06/30/2011 | NOT HQ             |
|                             | Tests Passed Assigned Classes |                                                   |                                                  |                      |                     |            |                    |
|                             | No Tests On File For Educator |                                                   |                                                  | Class Code           | Class Desc          | ription    | HQ Status          |
|                             |                               |                                                   |                                                  | 1051                 | FIRST GRA           | DE         | NOT HQ             |

The screen below is displayed once the Highly Qualified Teacher Wizard is started. It is a confirmation screen that is used to verify your identity. All user actions are recorded, and all answers to wizards are recorded. This helps to prevent unauthorized access to your account by other users.

You should verify the information and then select Yes, the information is correct.

| Highl | ly Qualified Teacher Wizard - Page 1 of 3                                         |
|-------|-----------------------------------------------------------------------------------|
| 0     |                                                                                   |
| Qual  | incations to be submitted for:                                                    |
| Educ  | ator: 999999- Foresters, Allen                                                    |
|       |                                                                                   |
| You a | are submitting your qualifications that confirm your eligibility for a new Highly |
| Quali | fied subject area. All user actions will be recorded during the completion of the |
| Highl | y Qualified Teacher Wizard.                                                       |
| Pleas | se confirm that you are Allen K Foresters, and that your Teacher Number is        |
| 99999 | 99.                                                                               |
|       |                                                                                   |
|       |                                                                                   |
| ۲     | YES - I confirm I am the person listed above                                      |
| 0     | NO - I am not the person listed above                                             |
| 0     | CANCEL - I do not want to continue the wizard                                     |
| -     |                                                                                   |
|       |                                                                                   |
|       | Next 💽                                                                            |
|       |                                                                                   |

Once you have verified your identity you will see the screen below. This screen shows all the credential areas that you are not currently considered to be highly qualified. Again, this does not mean that you are not highly qualified, but rather that the system does not currently have enough information to know that you are highly qualified.

By completing the wizard you are supplying the system with the information it needs to show that you are highly qualified.

Select the area in which you wish to become highly qualified. Once you do this mark that you Accept the entry

| Highly Qua                                                     | lified Teacher Wiza                                                                            | Highly Qualified Teacher Wizard - Page 2 of 3                                                                   |  |  |  |  |  |
|----------------------------------------------------------------|------------------------------------------------------------------------------------------------|----------------------------------------------------------------------------------------------------|--|--|--|--|--|
| Qualification<br>Educator: (<br>All certificat<br>listed below | ons to be submited fo<br>999999- Foresters, A<br>te areas in which you<br>w. Please select one | or:<br>Ilen<br>are eligible to submit highly qualified credentials are<br>of the areas and continue the wizard. |  |  |  |  |  |
|                                                                | Certifica                                                                                      | te Areas Not Highly Qualified                                                                                   |  |  |  |  |  |
| Select                                                         | Area Code                                                                                      | Certificate Area Description                                                                                    |  |  |  |  |  |
| ۲                                                              | 1501                                                                                           | ELEMENTARY EDUCATION                                                                                            |  |  |  |  |  |
| 0                                                              | 2021                                                                                           | READING SPECIALIST                                                                                              |  |  |  |  |  |
| 0                                                              | O 6575 SOC STUDIES MID SCH                                                                     |                                                                                                    |  |  |  |  |  |
| ACCE     CANC                                                  | EPT - Accept the entry<br>CEL - I do not want to                                               | above and continue the wizard<br>continue the wizard<br>Next                                                    |  |  |  |  |  |

#### 3.1 Submitting Degree Qualifications

You are now given a choice of how you wish to become highly qualified. The screen below shows all the ways you can become highly qualified. This user manual will go through each option.

The first three options all relate to degrees. These options are all very similar.

Undergraduate Degree is the Major of your Bachelor's degree. Advanced Degree is the Major (or advanced degree area) of your Master's, Specialist's, or Doctorate degree. A Constructed Major is the accumulation of 32 semester hours of coursework in any area, at any number of institutions. The coursework can not be in the education area. In other words, it can not be on how to teach a subject. The hours have to be content on the subject.

For this example, we are selecting Undergraduate Major and Accepting the entry

| Highly Q                                                                                                    | ualified Teacher Wizard - Page 3 of 3                                                                |  |  |  |
|----------------------------------------------------------------------------------------------------|----------------------------------------------------------------------------------------------------|--|--|--|
| Qualifications to be submited for:<br>Educator: 999999- Foresters, Allen<br>Teacher Area: 1501 - ELEMENTARY EDUCATION<br>There are a well defined set of methods that may be used to acquire highly qualified<br>status in the selected area. They are listed below. Please select your method of |                                                                                                    |  |  |  |
| becomin                                                                                                    | g highly qualified below.                                                                            |  |  |  |
|                                                                                                    | Options For Becoming Highly Qualified                                                                |  |  |  |
| Select                                                                                                    | Option Description                                                                                   |  |  |  |
| ۲                                                                                                    | Undergraduate Major                                                                                  |  |  |  |
| 0                                                                                                    | Advanced Degree                                                                                      |  |  |  |
| 0                                                                                                    | Constructed Major                                                                                    |  |  |  |
| 0                                                                                                    | National Board of Professional Teaching Standards                                                    |  |  |  |
| 0                                                                                                    | High Objective Uniform State Standard of Evaluation (HOUSSE)                                         |  |  |  |
| <ul><li>AC</li><li>CA</li></ul>                                                                                                    | CEPT - Accept the entry above and continue the wizard<br>NCEL - I do not want to continue the wizard |  |  |  |

The wizard is now going to collect the information about your degree major. The first step is to get the state that the degree was earned. If you are doing a constructed major this step is skipped.

Select the state in which your degree was earned and then Accept the entry.

| Undergraduate Degree Wizard - Page 1 of 5                                                                                                    | 2 |
|----------------------------------------------------------------------------------------------------|---|
| Undergraduate qualifications to be submited for:<br>Educator: 999999- Foresters, Allen<br>Teacher Area: 1501 - ELEMENTARY EDUCATION<br>HQT Option: Undergraduate Major |   |
| You have indicated that the new highly qualified teacher area was earned by:<br>Undergraduate Major<br>Please select the state of the institution from the list below. |   |
| New York<br>North Carolina<br>North Dakota<br>Ohio                                                                                                    | ] |
| Oklahoma         Oregon         Pennsylvania         Puerto Rico         Rhode Island         South Carolina                                                           |   |
| Next 💀                                                                                                    | 9 |

You will now get a list of institutions for the selected state. If you are doing a constructed major this step is skipped.

Select the institution in which your degree was earned and then Accept the entry.

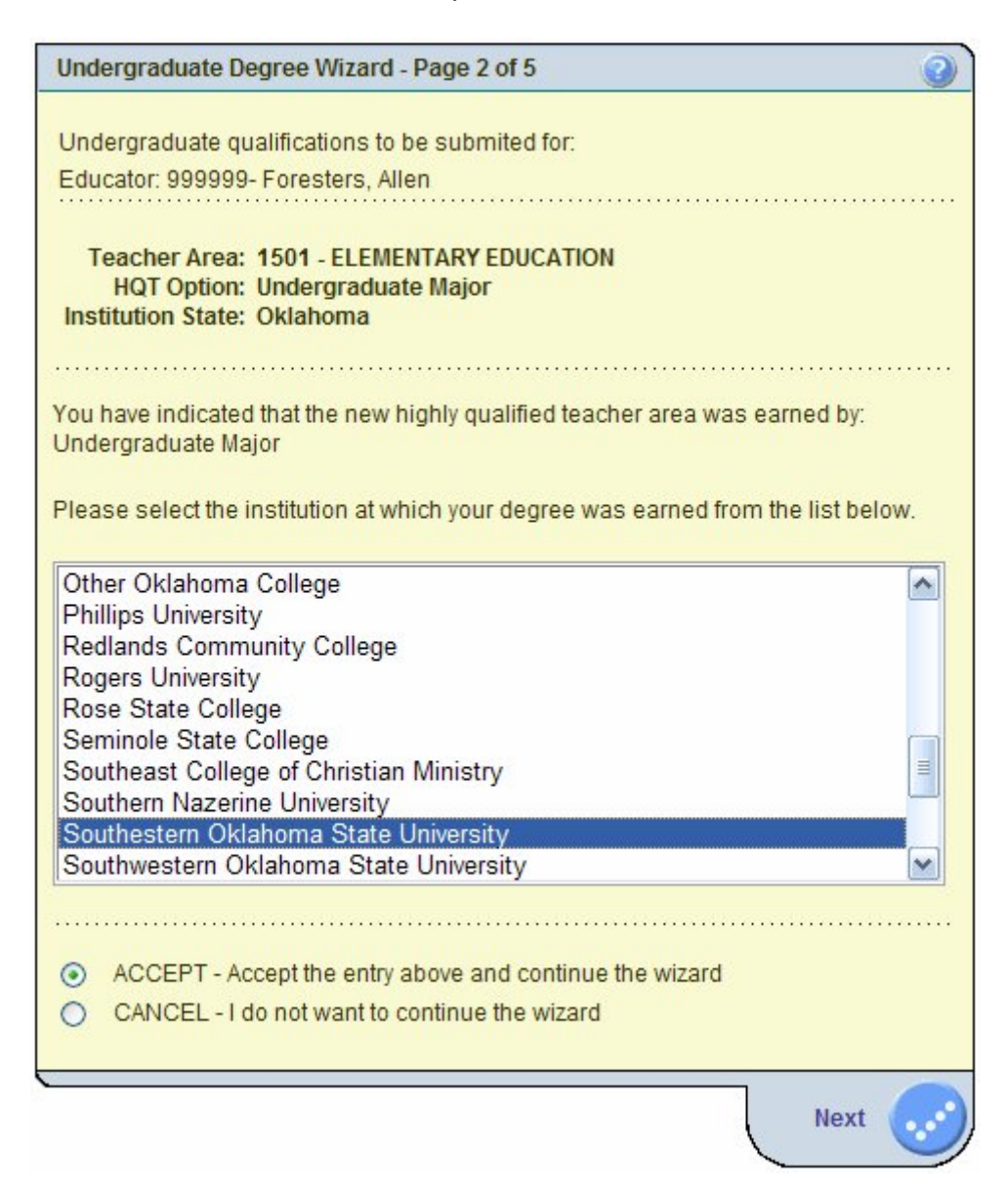

You will now get a list of degree types, and an opportunity to enter the degree date. If you are doing a constructed major this step is skipped.

Select the degree type of your degree, the degree date, and then Accept the entry.

|                                                                                                    | 0       |
|----------------------------------------------------------------------------------------------------|---------|
|                                                                                                    |         |
| Undergraduate qualifications to be submitted for:                                                                                                    |         |
| Educator. 999999- Foresters, Allen                                                                                                    |         |
|                                                                                                    |         |
| HQT Option: Undergraduate Major                                                                                                    |         |
| Institution State: Oklahoma                                                                                                    |         |
| Institution: Southestern Oklahoma State University                                                                                                    |         |
|                                                                                                    |         |
| You have indicated that the new bighty qualified teacher area was earned by                                                                                                    |         |
| Undergraduate Major                                                                                                    |         |
|                                                                                                    |         |
| Please select the degree type from the list below. Also enter the date the degree                                                                                                    | ee was  |
| earned. Round off to the beginning of the month the degree was earned if nec                                                                                                    | essary. |
|                                                                                                    |         |
| Dachelors                                                                                                    |         |
|                                                                                                    |         |
|                                                                                                    |         |
|                                                                                                    |         |
|                                                                                                    |         |
|                                                                                                    |         |
| Date Degree Received: 05/23/2001 mm/dd/yyyy                                                                                                    |         |
| Date Degree Received: 05/23/2001 mm/dd/yyyy                                                                                                    |         |
| Date Degree Received: 05/23/2001 mm/dd/yyyy                                                                                                    |         |
| Date Degree Received: 05/23/2001 mm/dd/yyyy     ACCEPT - Accept the entry above and continue the wizard                                                                                 |         |
| <ul> <li>Date Degree Received: 05/23/2001 mm/dd/yyyy</li> <li>ACCEPT - Accept the entry above and continue the wizard</li> <li>CANCEL - I do not want to continue the wizard</li> </ul> |         |
| <ul> <li>Date Degree Received: 05/23/2001 mm/dd/yyyy</li> <li>ACCEPT - Accept the entry above and continue the wizard</li> <li>CANCEL - I do not want to continue the wizard</li> </ul> |         |
| Date Degree Received: 05/23/2001 mm/dd/yyyy  ACCEPT - Accept the entry above and continue the wizard CANCEL - I do not want to continue the wizard                                      |         |

You will now get a list of degree majors that match your selected credential area. In the example below, our degree area is 1501 – Elementary Education. We see that the degree major is also Elementary Education. If you do not find an exact match then you should pick the closest wording to your actual degree major.

Select your degree major from the list and then Accept the entry.

| Undergraduate Degree Wizard - Page 4 of 5                                    | 2 |
|------------------------------------------------------------------------------|---|
| Undergraduate qualifications to be submitted for:                            |   |
| Educator: 999999- Foresters, Allen                                           |   |
|                                                                              |   |
| Teacher Area: 1501 - ELEMENTARY EDUCATION                                    |   |
| Institution State: Oklahoma                                                  |   |
| Institution: Southestern Oklahoma State University                           |   |
| Degree Date: 05/23/2001                                                      |   |
|                                                                              |   |
| You have indicated that the new highly qualified teacher area was earned by: |   |
| Undergraduate Major                                                          |   |
| Please select the major of the degree from the list below.                   |   |
|                                                                              |   |
| Elementary Education                                                         |   |
|                                                                              |   |
|                                                                              |   |
|                                                                              |   |
|                                                                              |   |
|                                                                              |   |
|                                                                              |   |
|                                                                              |   |
| <ul> <li>ACCEPT - Accept the entry above and continue the wizard</li> </ul>  |   |
| CANCEL - I do not want to continue the wizard                                |   |
|                                                                              |   |
| Next 💪                                                                       | • |

You will now see a review of the information you have entered.

Click the **Next** button to submit your highly qualified application.

| Undergraduate Degree Wizard - Page 5 of 5                                                                                                    |
|----------------------------------------------------------------------------------------------------|
| Undergraduate qualifications to be submited for:<br>Educator: 999999- Foresters, Allen                                                                                                    |
| You have entered the following information. Please review the information and confirm that it is accurate. Once you have verified the information the highly qualified credentials listed below will be submitted for review by the local school site principal. |
| Teacher Area: 1501 - ELEMENTARY EDUCATION<br>HQT Option: Undergraduate Major<br>Institution State: Oklahoma<br>Institution: Southestern Oklahoma State University<br>Degree Type: Bachelors<br>Degree Date: 05/23/2001<br>Degree Major: Elementary Education     |
| YES - The information above IS correct                                                                                                    |
| NO - The information above IS NOT correct                                                                                                    |
| CANCEL - I do not want to continue the wizard                                                                                                    |
| Next 📀                                                                                                    |

Once you have submitted your application you will see a screen similar to the screen below. It will say that your application has been submitted for review. This means that the application is now on file and has been submitted to your local principal for approval.

You will notice that the area in which you applied for high qualification is now in a Pending status. Once it is approved it will change to HQ, for Highly Qualified.

|                      |                                                                                                    | Sandy Garrett, S                    | tate Superintendent of Public  | c Instruction         |                |                   |                   |  |
|----------------------|----------------------------------------------------------------------------------------------------|-------------------------------------|--------------------------------|-----------------------|----------------|-------------------|-------------------|--|
| icher Number: 999999 |                                                                                                    | Credential Sum                      | mary - Frequently Asked        | I Questions           |                | Aller             | n Foresters (Teac |  |
| Summary 📮 Credentia  | ıls 📝 High Qı                                                                                                    | ualification Status 🔋 🛽 Pr          | ofile 🖉 Help                   | _                     |                |                   | _                 |  |
| Welcome to OECS      |                                                                                                    |                                     |                                |                       |                |                   |                   |  |
| 4/8/2007             |                                                                                                    |                                     | Credentials for                | Allen K Foresters     |                |                   |                   |  |
|                      |                                                                                                    | Teacher Cu                          | rrently Employed at 57-10      | 29-715 BARNSD         | ALL, BARNSDAI  | LLHS              |                   |  |
| Help Using OECS      |                                                                                                    |                                     |                                |                       |                |                   |                   |  |
|                      |                                                                                                    |                                     | Submit New Teachir             | ng Area Qualifica     | tions          |                   |                   |  |
| ECS User Manuals     |                                                                                                    |                                     |                                |                       |                |                   |                   |  |
| ontact OECS Support  |                                                                                                    |                                     | The application has be         | een submitted for     | review         |                   |                   |  |
|                      |                                                                                                    |                                     | Degree                         | s On File             |                |                   |                   |  |
| Navigation           | State                                                                                                    | Institution Descrip                 | tion                           | Degree Ty             | pe Major       |                   | Degree Date       |  |
| 0000011              | OK - Oklah                                                                                                    | oma OU - University of O            | na OU - University of Oklahoma |                       | ors 0000 - Not | Assigned          |                   |  |
| OSDE Home            | OK - Oklah                                                                                                    | noma UCO - University of            | Central Oklahoma               | M - Masters 0000 - No |                | Assigned 07/27/19 | 07/27/1984        |  |
| Logout               |                                                                                                    |                                     |                                |                       |                |                   |                   |  |
|                      |                                                                                                    | National Board Certificates On File |                                |                       |                |                   |                   |  |
|                      | No National                                                                                                    | Board Certificates On File          |                                |                       |                |                   |                   |  |
|                      |                                                                                                    |                                     |                                |                       |                |                   |                   |  |
|                      |                                                                                                    |                                     | Teaching Cre                   | edential Areas        |                |                   | 91                |  |
|                      | Area Code                                                                                                    | Area Description                    | Grade Level Code               | Grade Level Des       | scription      | Expires           | Highly Qualified  |  |
|                      | 1501                                                                                                    | ELEMENTARY EDUCATIO                 | N 93                           | Grades 1 to 8         |                | 06/30/2011        | PENDING           |  |
|                      | 2021                                                                                                    | READING SPECIALIST                  | 94                             | Kindergarten to       | Grade 12       | 06/30/2011        | NOT HQ            |  |
|                      | 6575                                                                                                    | SOC STUDIES MID SCH                 | 95                             | Grades 6 to 8 (M      | iddle School)  | 06/30/2011        | NOT HQ            |  |
|                      | Tests Passed Assigned Classes                                                                                                    |                                     |                                |                       |                |                   |                   |  |
|                      | No Tests On                                                                                                    | File For Educator                   |                                | Class Code            | Class Desc     | ription           | HQ Status         |  |
|                      | 1. Contraction 1. Contraction 1. Con |                                     |                                | 4054                  | FIDOT OD A     | 25                | NOTUO             |  |

# 3.2 Submitting National Board (NBPTS) Qualifications

The screen below is the Highly Qualified Wizard screen that shows the different options available to become highly qualified. We will walk through how to enter that you completed National Board of Professional Teaching Standards (NBPTS) certification.

| Highly G                           | Qualified Teacher Wizard - Page 3 of 3                                                                                                    |
|------------------------------------|----------------------------------------------------------------------------------------------------|
| Qualific<br>Educato                | ations to be submited for:<br>pr: 999999- Foresters, Allen                                                                                                    |
| Teache                             | er Area: 1501 - ELEMENTARY EDUCATION                                                                                                    |
| There ar<br>status ir<br>becomir   | re a well defined set of methods that may be used to acquire highly qualified<br>I the selected area. They are listed below. Please select your method of<br>Ing highly qualified below. |
|                                    | Options For Becoming Highly Qualified                                                                                                    |
| Select                             | Option Description                                                                                                    |
| 0                                  | Undergraduate Major                                                                                                    |
| 0                                  | Advanced Degree                                                                                                    |
| 0                                  | Constructed Major                                                                                                    |
| ۲                                  | National Board of Professional Teaching Standards                                                                                                    |
| 0                                  | High Objective Uniform State Standard of Evaluation (HOUSSE)                                                                                                    |
| <ul> <li>AC</li> <li>CA</li> </ul> | CEPT - Accept the entry above and continue the wizard<br>NCEL - I do not want to continue the wizard                                                                                     |
|                                    | Next ()                                                                                                    |

The first step after selecting the NPBTS highly qualified option is to indicate which certificate you earned. The screen will display a list of all the certificates that match your selected area. In the example below, our area is 1501 – Elementary Education. This area matches two NBPTS certificate types. They are both displayed in the list. If your certificate type is not listed then it probably is not appropriate for the area you have selected.

Select the NBPTS certificate type that you earned and then Accept the entry.

| NBPTS Credential Wizard - Page 1 of 2                                                                                              |
|----------------------------------------------------------------------------------------------------|
| NBPTS gualifications to be submitted for:                                                                                          |
| Educator: 999999- Foresters, Allen                                                                                                 |
| Teacher Area: 1501 - ELEMENTARY EDUCATION<br>HQT Option: National Board of Professional Teaching Standards                         |
| You have indicated that the new highly qualified teacher area was earned by:<br>National Board of Professional Teaching Standards  |
| Please select the major of the degree from the list below.                                                                         |
| Generalist Early Childhood (Ages 3-8)                                                                                              |
|                                                                                                    |
| <ul> <li>ACCEPT - Accept the entry above and continue the wizard</li> <li>CANCEL - I do not want to continue the wizard</li> </ul> |
| Next                                                                                                    |

You will now see a review screen that documents the options you have selected.

Reviewed the information and mark it Accepted.

Click the **Next** button to submit your application.

| NBPTS Credential Wizard - Page 2 of 2                                                                                                    |
|----------------------------------------------------------------------------------------------------|
| NRRTS qualifications to be submitted for:                                                                                                    |
| NBPTS qualifications to be submitted for.                                                                                                    |
| Educator: 999999- Foresters, Allen                                                                                                    |
| You have entered the following information. Please review the information and<br>confirm that it is accurate. Once you have verified the information the highly qualified<br>credentials listed below will be submitted for review by the local school site principal.<br>Teacher Area: 1501 - ELEMENTARY EDUCATION<br>HQT Option: National Board of Professional Teaching Standards<br>NBPTS Credential: Generalist - Middle Childhood (Ages 7-12) |
| YES - The information above IS correct                                                                                                    |
| NO - The information above IS NOT correct                                                                                                    |
| CANCEL - I do not want to continue the wizard                                                                                                    |
|                                                                                                    |
| Next 📀                                                                                                    |

Once you have submitted your application you will see a screen similar to the screen below. It will say that your application has been submitted for review. This means that the application is now on file and has been submitted to your local principal for approval.

You will notice that the area in which you applied for high qualification is now in a Pending status. Once it is approved it will change to HQ, for Highly Qualified.

|                             | OECS -                                                        | Oklahoma Ed                 | ucator Cre<br>tate Department of Educa               | dentialing           | System       | n          |                  |
|-----------------------------|---------------------------------------------------------------|-----------------------------|------------------------------------------------------|----------------------|--------------|------------|------------------|
| acher Number: 999999        |                                                               | Sandy Garrett, State        | e Superintendent of Public<br>ary - Frequently Asked | Instruction          |              | Aller      | Foresters (Teac  |
| Summary Credentia           | ls 📝 High Qu                                                  | alification Status          | le 🕜 Heln                                            | questions            | _            | Alici      | Troicotoro (Teuc |
| outinital)                  | ingir de                                                      |                             |                                                      |                      |              |            |                  |
| Welcome to OECS<br>4/8/2007 |                                                               |                             | Credentials for                                      | Allen K Foresters    |              |            |                  |
|                             |                                                               | Teacher Curre               | ently Employed at 57-10                              | 29-715 BARNSDAL      | BARNSDALL    | HS         |                  |
| Help Using OECS             |                                                               | roudinor durin              |                                                      |                      | -,           |            |                  |
|                             |                                                               |                             | Submit New Teachir                                   | ng Area Qualificatio | ns           |            |                  |
| OECS User Manuals           |                                                               |                             |                                                      |                      |              |            |                  |
| Contact OECS Support        |                                                               |                             | The application has be                               | en submitted for re  | view         |            |                  |
|                             |                                                               |                             | Degree                                               | s On File            |              |            |                  |
| Navigation                  | State                                                         | Institution Descriptio      | n                                                    | Degree Type          | Major        |            | Degree Date      |
| 0005 11                     | OK - Oklah                                                    | noma OU - University of Okl | na OU - University of Oklahoma                       |                      | 0000 - Not A | ssigned    |                  |
| USDE Home                   | OK - Oklah                                                    | noma UCO - University of C  | entral Oklahoma                                      | M - Masters          | 0000 - Not A | ssigned    | 07/27/1984       |
| Logout                      | -                                                             |                             |                                                      |                      |              |            |                  |
|                             |                                                               |                             | National Board C                                     | ertificates On File  |              |            |                  |
|                             | No National                                                   | Board Certificates On File  |                                                      |                      |              |            |                  |
|                             |                                                               |                             | Teaching Cre                                         | edential Areas       |              |            |                  |
|                             | Area Code                                                     | Area Description            | Grade Level Code                                     | Grade Level Descr    | iption       | Expires    | Highly Qualified |
|                             | 1501                                                          | ELEMENTARY EDUCATION        | 93                                                   | Grades 1 to 8        |              | 06/30/2011 | PENDING          |
|                             | 2021                                                          | READING SPECIALIST          | 94                                                   | Kindergarten to Gra  | ade 12       | 06/30/2011 | NOT HQ           |
|                             | 6575                                                          | SOC STUDIES MID SCH         | 95                                                   | Grades 6 to 8 (Mide  | dle School)  | 06/30/2011 | NOT HQ           |
|                             | Tests Passed Assigned Classes                                 |                             |                                                      |                      |              |            |                  |
|                             | No Tests On File For Educator Class Code Class Description HC |                             |                                                      |                      |              | HQ Status  |                  |
| 1051 FIRST GRADE            |                                                               |                             |                                                      |                      | NOT HQ       |            |                  |

# 3.3 Submitting HOUSSE Qualifications

The screen below is the Highly Qualified Wizard screen that shows the different options available to become highly qualified. We will walk through how to enter that you completed the High Objective Uniform State Standard of Evaluation (HOUSSE).

| Highly G                           | Qualified Teacher Wizard - Page 3 of 3                                                                                                    |
|------------------------------------|----------------------------------------------------------------------------------------------------|
| Qualific<br>Educato                | ations to be submited for:<br>pr: 999999- Foresters, Allen                                                                                                    |
| Teache                             | er Area: 1501 - ELEMENTARY EDUCATION                                                                                                    |
| There ar<br>status in<br>becomir   | re a well defined set of methods that may be used to acquire highly qualified<br>the selected area. They are listed below. Please select your method of<br>ng highly qualified below. |
|                                    | Options For Becoming Highly Qualified                                                                                                    |
| Select                             | Option Description                                                                                                    |
| 0                                  | Undergraduate Major                                                                                                    |
| 0                                  | Advanced Degree                                                                                                    |
| 0                                  | Constructed Major                                                                                                    |
| 0                                  | National Board of Professional Teaching Standards                                                                                                    |
| ۲                                  | High Objective Uniform State Standard of Evaluation (HOUSSE)                                                                                                    |
| <ul> <li>AC</li> <li>CA</li> </ul> | CEPT - Accept the entry above and continue the wizard<br>NCEL - I do not want to continue the wizard                                                                                  |
|                                    | Next 💭                                                                                                    |

The first question of the HOUSSE wizard is whether or not you are a Special Education teacher. Keep in mind that you are only considered a special education teacher if you provide direct instruction in a core academic subject area and are the teacher of record.

This question is important because the HOUSSE options are different for Special Education teachers.

Indicate your Special Education status.

Click the **Next** button to submit your application.

| High Objective Uniform State Standard of Evaluation Wizard - Page 1 of 4                                                                |
|----------------------------------------------------------------------------------------------------|
| HOUSSE qualifications to be submited for:<br>Educator: 999999- Foresters, Allen                                                         |
| Teacher Area: 1501 - ELEMENTARY EDUCATION                                                                                               |
| The requirements to become highly qualified are different if you teach children with special needs.                                     |
| Are you a certified special education teacher who provides direct instruction in a core academic subject and are the teacher of record? |
| <ul> <li>YES - I am</li> <li>NO - I am not</li> <li>CANCEL - I do not want to continue the wizard</li> </ul>                            |
| Next 🕟                                                                                                    |

The next step of the HOUSSE wizard a list of the different categories you can do to accumulate points. In order to qualify to become highly qualified by HOUSSE you must accumulate 100 points in any combination of several different categories.

These categories are the same categories that are listed across the top of the columns on the paper HOUSSE form. Again, you can accumulate 100 points in any combination of the categories. For our example we will be entering points in three of the categories. The first category is College Course work.

Mark college coursework and Accept the entry.

| High Object                                                             | ctive Uniform State Standard of Evaluation Wizard - Page 2 of 4                                                                                                    |
|-------------------------------------------------------------------------|----------------------------------------------------------------------------------------------------|
| HOUSSE (<br>Educator:<br>Teach<br>HQ<br>Special Ed                      | qualifications to be submited for:<br>9999999- Foresters, Allen<br>ner Area: 1501 - ELEMENTARY EDUCATION<br>T Option: High Objective Uniform State Standard of Evaluation<br>(HOUSSE)<br>d Status: YES                                                                                                    |
| You have ir<br>Objective U<br>In order to<br>least 100 p<br>continue th | ndicated that the new highly qualified teacher area was earned by: High<br>Iniform State Standard of Evaluation (HOUSSE)<br>qualify to become highly qualified using HOUSSE you must accumulate at<br>points in any combination of the following areas. Please select your area to<br>e entry of your HOUSSE points. |
|                                                                         | HOUSSE Options Available                                                                                                    |
| Select                                                                  | HOUSSE Option                                                                                                    |
| ۲                                                                       | Coursework in the Core Academic Subject Area                                                                                                    |
| 0                                                                       | Years of Satisfactory Teaching Experience                                                                                                    |
| 0                                                                       | Service in the Content Area                                                                                                    |
| 0                                                                       | Legislative Authorized Academic Institute                                                                                                    |
| 0                                                                       | Legislative Authorized Professional Development                                                                                                    |
| 0                                                                       | Achievement of Students Taught                                                                                                    |
| 0                                                                       | National Board Certification                                                                                                    |
|                                                                         | EPT - Accept the entry above and continue the wizard<br>CEL - I do not want to continue the wizard                                                                                                    |

The next screen will show a complete description of the selected HOUSSE category. It will describe eligibility for the activity along with how many points the activity is worth. At the bottom of the screen will be an area for you to enter details for the selected category. In this case, we selected college course work so the screen is asking us for the number of semester hours. Enter the number of semester hours and Accept the entry. In this case we have entered 10 semester hours.

| High           | Objective Uniform State Standard of Evaluation Wizard - Page 3 of 4                                                                           | . 0               |
|----------------|----------------------------------------------------------------------------------------------------|-------------------|
| HOL            | JSSE gualifications to be submited for:                                                                                                    |                   |
| Edu            | cator: 999999- Foresters, Allen                                                                                                    |                   |
|                | Teacher Area: 1501 - ELEMENTARY EDUCATION                                                                                                    | on                |
|                | HQT Option: (HOUSSE)                                                                                                    | 011               |
| 5              | Special Ed Status: YES<br>HOUSSE Entry<br>Option: Coursework in the Core Academic Subject Area                                                |                   |
|                |                                                                                                    |                   |
| You I<br>enter | have selected the following HOUSSE option. Please review the informa<br>r the appropriate number of points toward your accumulation of 100 po | ation and<br>int. |
| нои            | SSE Option                                                                                                    |                   |
| Cour           | sework in the Core Academic Subject Area                                                                                                    |                   |
| Desc           | ription                                                                                                    |                   |
| Must           | the content-specific to core academic subject area                                                                                            |                   |
| Sem            | ester hours of coursework with a grade of "C" or better in                                                                                    |                   |
| - Eng          | ilish<br>adino/Language Arts                                                                                                    |                   |
| - Mat          | hematics                                                                                                    |                   |
| - Scie         | ence<br>eign Language                                                                                                    |                   |
| - Soc          | tial Studies                                                                                                    |                   |
| - Mus          | sic                                                                                                    |                   |
| An El          | DUC/CIED or any other education prefix is not acceptable except for re-<br>s.                                                                 | ading             |
| Cred<br>acce   | its earned using the College Level Examination Program (CLEP) are<br>ptable provided they are reflected on the official transcript.           |                   |
| Also           |                                                                                                    |                   |
| Sem<br>are a   | ester hours of content coursework taught in an institution of higher edu<br>acceptable                                                        | Ication           |
|                |                                                                                                    |                   |
| Point          | ts                                                                                                    |                   |
| * 4 p          | oints per semester hour earned or taught                                                                                                    |                   |
|                |                                                                                                    |                   |
| Entry          | 1                                                                                                    |                   |
| 10             | Please enter number of semester hours:                                                                                                    |                   |
|                |                                                                                                    |                   |
| 0              | ACCEPT - Accent the entry above and continue the wizard                                                                                       |                   |
| 0              | CANCEL - I do not want to continue the wizard                                                                                                 |                   |
| -              |                                                                                                    |                   |

The next step of the HOUSSE wizard shows us how many points we have accumulated. We have only entered in college coursework. We entered 10 semester hours. Since each semester hour is worth 4 points we have accumulated a total of 40 points.

We have not accumulated 100 points. Because of this, the screen defaults to continue entering points.

| High Obje                                                                     | ctive Uniform State Standard of Evaluation Wizard - P                                                                                                    | age 4 of 4                                | 0                 |
|-------------------------------------------------------------------------------|----------------------------------------------------------------------------------------------------|-------------------------------------------|-------------------|
| HOUSSE<br>Educator:<br>Please rev<br>application<br>By sumittin<br>entered co | qualifications to be submited for:<br>999999- Foresters, Allen<br>iew the submitted HOUSSE points below. If you are fin<br>then submit it, otherwise continue the entry process.<br>Ing the HOUSSE application, you are attesting that all inf<br>rrectly and accurately portrays your background and exp | ished enteri<br>formation ha<br>perience. | ng the<br>as been |
|                                                                               | Non HQ Credential Areas                                                                                                    |                                           |                   |
| Entered                                                                       | Description                                                                                                    | Max                                       | Total             |
| 40                                                                            | Coursework in the Core Academic Subject Area                                                                                                    | N/A                                       | 40                |
| 0                                                                             | Years of Satisfactory Teaching Experience                                                                                                    | 49                                        | 0                 |
| 0                                                                             | Service in the Content Area                                                                                                    | 20                                        | 0                 |
| 0                                                                             | Academic Institute or Professional Development                                                                                                    | 30                                        | 0                 |
| 0                                                                             | Achievement of Students Taught                                                                                                    | 20                                        | 0                 |
| 0                                                                             | National Board Certification                                                                                                    | 30                                        | 0                 |
|                                                                               | Total Accumulated Points:                                                                                                    |                                           | 40                |
| CON     SUB     CAN                                                           | TINUE - Continue entering HOUSSE information<br>MIT - I have completed the HOUSSE, please submit it<br>CEL - I do not want to continue the wizard                                                                                                    |                                           |                   |

We are now returned to the screen where we can select addition categories. In the event we made a mistake, we could just reselect the previously entered category and reenter the correct value.

For our example we will now select Years of Teaching Experience and Accept the entry.

| High Obje                                                                                               | ctive Uniform State Standard of Evaluation Wizard - Page 2 of 4                                                                                                    |
|----------------------------------------------------------------------------------------------------|----------------------------------------------------------------------------------------------------|
| HOUSSE<br>Educator:<br>Teac<br>HC<br>Special E<br>You have i<br>Objective I<br>In order to<br>least 100 | qualifications to be submited for:<br>999999-Foresters, Allen<br>her Area: 1501 - ELEMENTARY EDUCATION<br>TOption: High Objective Uniform State Standard of Evaluation<br>(HOUSSE)<br>id Status: YES<br>Indicated that the new highly qualified teacher area was earned by: High<br>Uniform State Standard of Evaluation (HOUSSE)<br>qualify to become highly qualified using HOUSSE you must accumulate at<br>points in any combination of the following areas. Please select your area to |
| continue ti                                                                                             | ne entry of your HOUSSE points.                                                                                                    |
|                                                                                                    | HOUSSE Options Available                                                                                                    |
| Select                                                                                                  | HOUSSE Option                                                                                                    |
| 0                                                                                                    | Coursework in the Core Academic Subject Area                                                                                                    |
| ۲                                                                                                    | Years of Satisfactory Teaching Experience                                                                                                    |
| 0                                                                                                    | Service in the Content Area                                                                                                    |
| 0                                                                                                    | Legislative Authorized Academic Institute                                                                                                    |
| 0                                                                                                    | Legislative Authorized Professional Development                                                                                                    |
| 0                                                                                                    | Achievement of Students Taught                                                                                                    |
| 0                                                                                                    | National Board Certification                                                                                                    |
|                                                                                                    |                                                                                                    |

The next screen again shows a complete description of the selected HOUSSE category. In this case, teaching experience is entered for three different periods. We have entered 3, 2, and 11 in the example below.

| HOUSSE qualifications to be submited for:<br>Educator: 999999-Foresters, Allen<br>Teacher Area: 1501 - ELEMENTARY EDUCATION                              |                |
|----------------------------------------------------------------------------------------------------|----------------|
| Educator: 999999- Foresters, Allen Teacher Area: 1501 - ELEMENTARY EDUCATION                                                                             |                |
| Teacher Area: 1501 - ELEMENTARY EDUCATION                                                                                                    |                |
| Teacher Area. 1301 - ELEMENTANT EDUCATION                                                                                                    |                |
| HOT Option. High Objective Uniform State Standard of Evaluatio                                                                                           | n              |
| (HOUSSE)<br>Special Ed Status: YES                                                                                                    |                |
| HOUSSE Entry<br>Years of Satisfactory Teaching Experience                                                                                                |                |
| Option:                                                                                                    |                |
| You have selected the following HOUSSE option. Please review the informat<br>enter the appropriate number of points toward your accumulation of 100 poin | ion and<br>1t. |
|                                                                                                    |                |
| HOUSSE Option                                                                                                    |                |
|                                                                                                    |                |
| Years of Satisfactory Feaching Experience in an Accredited School                                                                                        |                |
|                                                                                                    |                |
| Description                                                                                                    |                |
| Must be employed as a fulltime teacher or special education teacher, teac<br>the core academic subjects any portion of the day including co-teaching     | ching          |
| Rationale:                                                                                                    |                |
| A. State-mandated professional development, 1981                                                                                                    |                |
| B. State-mandated uniform teacher evaluation system, 1986                                                                                                |                |
| C. State implemented Priority Academic Student Skills (PASS) objectives, 19                                                                              | 93             |
| Points                                                                                                    |                |
| Must be employed as a full time teacher, teaching the core academic subj<br>any portion of the day.                                                      | jects          |
| Description                                                                                                    |                |
|                                                                                                    |                |
| Rauonale.                                                                                                    |                |
| A. State-mandated professional development in 1981                                                                                                    |                |
| B. State-mandated uniform teacher evalution system, 1986                                                                                                 |                |
| C. State Priority Academic Student Skills (PASS) objectives, 1993                                                                                        |                |
|                                                                                                    |                |
| Entry                                                                                                    |                |
| Blaces enter Verre Eve (Fall 4004, Carine 4006)                                                                                                    |                |
| Please enter Vears Experience (Fall 1981 - Spring 1980):                                                                                                 |                |
| Prease enter Years Experience (Fall 1985 - Spring 1993):                                                                                                 |                |
| riease enter reals Experience (Fall 1993 - 10 Flesent).                                                                                                  |                |
|                                                                                                    |                |
| ACCEPT - Accept the entry above and continue the wizard     ACCEL I do not want to continue the wizard                                                   |                |
| CANCEL - I do not want to continue the wizard                                                                                                    |                |

We again are returned to the overview of our total points entered. Since we have entered two categories we are now at 80 total points. We are still not at 100 points so the system defaults to continue entering points.

| High Obje                 | ctive Uniform State Standard of Evaluation Wizard - Pa                                                                | age 4 of 4  |                       |
|---------------------------|----------------------------------------------------------------------------------------------------|-------------|-----------------------|
| HOUSSE<br>Educator:       | qualifications to be submited for:<br>999999- Foresters, Allen                                                        |             |                       |
| Please rev<br>application | view the submitted HOUSSE points below. If you are finit<br>in then submit it, otherwise continue the entry process.  | shed enter  | in <mark>g</mark> the |
| By sumittir<br>entered co | ng the HOUSSE application, you are attesting that all info<br>rrectly and accurately portrays your background and exp | ormation ha | as beel               |
|                           | Non HQ Credential Areas                                                                                               |             |                       |
| Entered                   | Description                                                                                                    | Max         | Total                 |
| 40                        | Coursework in the Core Academic Subject Area                                                                          | N/A         | 40                    |
| 40                        | Years of Satisfactory Teaching Experience                                                                             | 49          | 40                    |
| 0                         | Service in the Content Area                                                                                           | 20          | 0                     |
| 0                         | Academic Institute or Professional Development                                                                        | 30          | 0                     |
| 0                         | Achievement of Students Taught                                                                                        | 20          | 0                     |
| 0                         | National Board Certification                                                                                          | 30          | 0                     |
|                           | Total Accumulated Points:                                                                                             |             | 80                    |
| ⊙ CON<br>⊖ SUB            | TINUE - Continue entering HOUSSE information<br>MIT - I have completed the HOUSSE, please submit it                   |             |                       |
| O CAN                     | CEL - I do not want to continue the wizard                                                                            |             |                       |

We are again returned to the category entry screen. We will enter one more category that will allow us to accumulate 100 points. This time we will enter points for Service in the Content Area.

| High Obje                                                              | ctive Uniform State Standard of Evaluation Wizard - Page 2 of 4                                                                                                    |
|------------------------------------------------------------------------|----------------------------------------------------------------------------------------------------|
| HOUSSE<br>Educator:<br>Teac<br>HQ<br>Special E                         | qualifications to be submited for:<br>999999- Foresters, Allen<br>her Area: 1501 - ELEMENTARY EDUCATION<br>High Objective Uniform State Standard of Evaluation<br>(HOUSSE)<br>d Status: YES                                                                                                    |
| You have i<br>Objective l<br>In order to<br>least 100 p<br>continue th | ndicated that the new highly qualified teacher area was earned by: High<br>Jniform State Standard of Evaluation (HOUSSE)<br>qualify to become highly qualified using HOUSSE you must accumulate at<br>points in any combination of the following areas. Please select your area to<br>be entry of your HOUSSE points. |
|                                                                        | HOUSSE Options Available                                                                                                    |
| Select                                                                 | HOUSSE Option                                                                                                    |
| 0                                                                      | Coursework in the Core Academic Subject Area                                                                                                    |
| 0                                                                      | Years of Satisfactory Teaching Experience                                                                                                    |
| ۲                                                                      | Service in the Content Area                                                                                                    |
| 0                                                                      | Legislative Authorized Academic Institute                                                                                                    |
| 0                                                                      | Legislative Authorized Professional Development                                                                                                    |
| 0                                                                      | Achievement of Students Taught                                                                                                    |
| 0                                                                      | National Board Certification                                                                                                    |
| <ul><li>● ACC</li><li>● CAN</li></ul>                                  | EPT - Accept the entry above and continue the wizard<br>CEL - I do not want to continue the wizard<br>Next                                                                                                    |

We again are presented a screen that describes this category in detail. We will indicate that we have completed two or more of the listed items for a total of 20 points.

| HOUSSE qualifications to be submitted for:<br>Educator: 999999-Foresters, Allen<br>Teacher Area: 1501 - ELEMENTARY EDUCATION<br>HQT Option;<br>(HOUSSE)<br>Special Ed Status: YES<br>HOUSSE Entry<br>Option: Service in the Content Area<br>of ou have selected the following HOUSSE option. Please review the information an<br>enter the appropriate number of points toward your accumulation of 100 point.<br>HOUSSE Option<br>Service in the Content (Early Childhood Education or Elementary Education) Area<br>Description<br>Must be content-specific to core academic subject area<br>Served as a:<br>Department chainteam leader in a content area<br>Mentor teacher in a content area<br>Nentor teacher for intern/student teacher in a content area<br>Academic Ludb sponsor<br>Academic Ludb sponsor<br>Academic Judge<br>Membership in a regional, state, or national professional content organization<br>Officer in a regional, state, or national professional content organization<br>Officer in a regional, state, or national professional content organization<br>Committee member on a local, state, or national committee to develop, select,<br>valuate, or validate content standards, curriculum, or assessments. Example:<br>Curriculum Access Resource Guide (CARG) - Other (provide documentation)<br>Points<br>10 points for any one item<br>20 points for two or more items<br>Documentation Required<br>Maximum of 20 points<br>Entry<br>Charter are no service points to record<br>10 points for any one item<br>20 points for two or more items<br>20 contents for any one item<br>20 points for two or more items<br>20 points for two or more items<br>20 points for two or more items<br>20 points for two or more items<br>20 points for two or more items<br>20 points for any one item<br>20 points for two or more items<br>20 points for two or more items<br>20 points for two or more items<br>20 points for two or more items<br>20 points for two or more items<br>20 points for two or more items<br>20 points for any one item<br>20 points for two or more items<br>20 points for two or more items<br>20 points for two or more items<br>21 points for any one item<br>22 points for two |
|----------------------------------------------------------------------------------------------------|
| Educator: 999999-Foresters, Allen  Teacher Area: 1501 - ELEMENTARY EDUCATION HQT Option; High Objective Uniform State Standard of Evaluation (HOUSSE) Special Ed Status: YES HOUSSE Entry Option: Service in the Content Area  You have selected the following HOUSSE option. Please review the information an enter the appropriate number of points toward your accumulation of 100 point.  HOUSSE Option  Service in the Content (Early Childhood Education or Elementary Education) Area Description  Must be content-specific to core academic subject area Served as a: Department chainfeam leader in a content area Mentor teacher in a content area Cooperating teacher for intern/student teacher in a content area Academic Ludb sponsor Academic Ludb sponsor Committee member on a local, state, or national professional content organization Committee member on a local, state, or national committee to develop, select, avaluate, or validate content standards, curiculum, or assessments. Example: Curriculum Access Resource Guide (CARG) - Other (provide documentation)  Points  10 points for any one item 20 points for two or more items Cocumentation Required Uaximum of 20 points  Acceeding 20 points to record 20 points for any one item 20 points for two or more items 20 cocumentation Required 20 points for two or more items 20 points for two or more items 20 points for two or more i                                                                                                    |
| Teacher Area:       1501 - ELEMENTARY EDUCATION<br>HQT Option; High Objective Uniform State Standard of Evaluation<br>(HOUSSE)         Special Ed Status:       YES<br>HOUSSE Entry<br>Option:       Service in the Content Area         You have selected the following HOUSSE option. Please review the information an<br>enter the appropriate number of points toward your accumulation of 100 point.         HOUSSE Option         Service in the Content (Early Childhood Education or Elementary Education) Area         Description         Must be content-specific to core academic subject area         Served as a:         Department chainfleam leader in a content area         Academic judge         Membership in a regional, state, or national professional content organization<br>Officer in a regional, state, or national professional content organization<br>Officer in a regional, state, or national professional content organization<br>Officer in a regional, state, or national professional content organization<br>Officer in a regional, state, or national professional content organization<br>Officer in a regional, state, or national professional content organization<br>Officer in a regional, state, or national professional content organization<br>Officer in a regional, state, or national professional content organization<br>Officer in a regional state, or national professional content organization<br>Officer in a regional state, or national professional content organization<br>Officer in a regional state, or national professional content organization<br>Officer in a regional state, or national professional content organization<br>Officer in a regional state, or national professional content organization<br>Officer in a regional state, or national professional content o                                                                                                    |
| Heacher Area: 1501 - ELEMENTIANY EDUCATION<br>HQT Option; High Objective Uniform State Standard of Evaluation<br>(HOUSSE)<br>Special Ed Status: YE's<br>HOUSSE Entry<br>Option: Service in the Content Area<br>Option: Service in the Content Area<br>Option: Service in the Content Area<br>Mousse Selected the following HOUSSE option. Please review the information an<br>enter the appropriate number of points toward your accumulation of 100 point.<br>HOUSSE Option<br>Service in the Content (Early Childhood Education or Elementary Education) Area<br>Description<br>Must be content-specific to core academic subject area<br>Served as a:<br>Department chainfeam leader in a content area<br>Mentor teacher in a content area<br>Cooperating teacher for intern/student teacher in a content area<br>Academic club sponsor<br>Academic judge<br>Membership in a regional, state, or national professional content organization<br>Officer in a regional, state, or national professional content organization<br>Officer in a regional, state, or national professional content organization<br>Officer in a regional, state, or national professional content organization<br>Officer in a regional, state, or national professional content organization<br>Officer in a regional, state, or national professional content organization<br>Officer in a regional, state, or national professional content organization<br>Officer in a regional, state, or national professional content organization<br>Officer in a regional, state, or national professional content organization<br>Officer in a regional, state, or national professional content organization<br>Officer in a regional state ordent standards, curriculum, or assessments. Example:<br>Duriculum Access Resource Guide (CARG) - Other (provide documentation)<br>Points<br>10 points for two or more items<br>20 points for two or more items<br>20 points for two or more items<br>20 points for two or more items<br>20 points for two or more items<br>20 points for two or more items<br>20 points for two or more items                                                                                                    |
| Hor Option: (HOUSSE) Special Ed Status: YE's HOUSSE Entry Option: Service in the Content Area  fou have selected the following HOUSSE option. Please review the information an enter the appropriate number of points toward your accumulation of 100 point.  HOUSSE Option Service in the Content (Early Childhood Education or Elementary Education) Area Description Must be content-specific to core academic subject area Served as a: Department chair/team leader in a content area Hentor teacher in a content area Department chair/team leader in a content area Academic (ub sponsor Academic (ub sponsor Academic judge Membership in a regional, state, or national professional content organization Committee member on a local, state, or national committee to develop, select, avaluate, or validate content standards, curriculum, or assessments, Example: Curriculum Access Resource Guide (CARG) - Other (provide documentation)) Points 10 points for any one item 20 points for two or more items Documentation Required Haximum of 20 points Entry Accept - Accept the entry above and continue the wizard                                                                                                    |
| Special Ed Status: YES HOUSSE Entry Option: Service in the Content Area Option: Service in the Content Area Option: HOUSSE Option Service in the Content (Early Childhood Education or Elementary Education) Area Description Must be content-specific to core academic subject area Served as a: Department chainfeam leader in a content area Mentor teacher in a content area Mentor teacher in a content area Cooperating teacher for intern/student teacher in a content area Academic club sponsor Academic club sponsor Committee member on a local, state, or national professional content organization Committee member on a local, state, or national professional content organization Committee member on a local, state, or national committee to develop, select, avaluate, or validate content standards, curriculum, or assessments. Example: Curriculum Access Resource Guide (CARG) - Other (provide documentation) Points 10 points for any one item 20 points for two or more items Cocumentation Required Uaximum of 20 points Entry Acceept - Accept the entry above and continue the wizard                                                                                                    |
| Option:       Service in the Content Area         You have selected the following HOUSSE option. Please review the information an enter the appropriate number of points toward your accumulation of 100 point.         HOUSSE Option         Service in the Content (Early Childhood Education or Elementary Education) Area         Description         Must be content-specific to core academic subject area         Served as a:         Department chainteam leader in a content area         Ventor teacher in a content area         Cooperating teacher for intern/student teacher in a content organization         Officer in a regional, state, or national professional content organization         Officer in a regional, state, or national professional content organization         Officer in a regional, state, or national professional content organization         Officer in a regional, state, or national committee to develop, select, avaluate, or validate content standards, curriculum, or assessments. Example:         Curriculum Access Resource Guide (CARG) - Other (provide documentation)         Points         10 points for any one item         20 points for two or more items         Documentation Required         utaximum of 20 points         Entry         O There are no service points to record         10 points for any one item         20 points for two or more items <t< th=""></t<>                                                                                                    |
| You have selected the following HOUSSE option. Please review the information an<br>enter the appropriate number of points toward your accumulation of 100 point.<br>HOUSSE Option<br>Bervice in the Content (Early Childhood Education or Elementary Education) Area<br>Description<br>Must be content-specific to core academic subject area<br>Served as a:<br>Department chair/team leader in a content area<br>Mentor teacher in a content area<br>Cooperating teacher for intern/student teacher in a content area<br>Academic club sponsor<br>Academic judge<br>Membership in a regional, state, or national professional content organization<br>Officer in a regional, state, or national professional content organization<br>Officer in a regional, state, or national professional content organization<br>Double for any one items<br>Occumentation Required<br>Maximum of 20 points for any one items<br>O points for any one items<br>O points for two or more items<br>ACCEPT - Accept the entry above and continue the wizard                                                                                                    |
| You have selected the following HOUSSE option. Please review the information an<br>enter the appropriate number of points toward your accumulation of 100 point.<br>HOUSSE Option<br>Service in the Content (Early Childhood Education or Elementary Education) Area<br>Description<br>Must be content-specific to core academic subject area<br>Served as a:<br>Opepartment chain/team leader in a content area<br>Mentor teacher in a content area<br>Cooperating teacher for intern/student teacher in a content area<br>Academic (Judge<br>Membership in a regional, state, or national professional content organization<br>Officer in a regional, state, or national professional content organization<br>Committee member on a local, state, or national committee to develop, select,<br>evaluate, or validate content standards, curriculum, or assessments. Example:<br>Curriculum Access Resource Guide (CARG) - Other (provide documentation)<br>Points<br>10 points for any one item<br>20 points for two or more items<br>Documentation Required<br>Maximum of 20 points<br>Entry<br>Accept the entry above and continue the wizard                                                                                                    |
| HOUSSE Option Service in the Content (Early Childhood Education or Elementary Education) Area Description Must be content-specific to core academic subject area Served as a: Department chain/team leader in a content area Mentor teacher in a content area Cooperating teacher for intern/student teacher in a content area Academic club sponsor Academic judge Membership in a regional, state, or national professional content organization Officer in a regional, state, or national professional content organization Committee member on a local, state, or national committee to develop, select, evaluate, or validate content standards, curriculum, or assessments. Example: Curriculum Access Resource Guide (CARG) - Other (provide documentation) Points 10 points for any one item 20 points for two or more items Documentation Required Maximum of 20 points Entry There are no service points to record 10 points for any one item 20 points for two or more items 20 points for two or more items 20 points for two or more items 20 points for two or more items 20 points for any one item 20 points for any one item 20 points for any one item 20 points for any one item 20 points for any one item 20 points for any one item 20 points for any one item 20 points for any one item 20 points for two or more items 20 points for two or more items 20 points for two or more items 20 points for two or more items 20 points for two or more items 20 points for two or more items 21 points for any one item 22 points for two or more items 23 points for two or more items 24 points for two or more items 25 points for two or more items 26 points for two or more items 27 points for two or more items 28 points for two or more items 29 points for two or more items 20 points for two or more items 20 points for two or more items 20 points for two or more items 20 points for two or more items 20 points for two or more items 20 points for two or more items 20 points for two or more items 20 points for two or more items 20 points for two or more items 20 points for two o                                                                                                    |
| HOUSSE Option Service in the Content (Early Childhood Education or Elementary Education) Area Description Must be content-specific to core academic subject area Served as a: Department chainfteam leader in a content area Mentor teacher in a content area Cooperating teacher for intern/student teacher in a content area Academic judge Membership in a regional, state, or national professional content organization Officer in a regional, state, or national professional content organization Committee member on a local, state, or national committee to develop, select, evaluate, or validate content standards, curriculum, or assessments. Example: Curriculum Access Resource Guide (CARG) - Other (provide documentation) Points 10 points for any one item 20 points for two or more items Documentation Required Maximum of 20 points Entry O There are no service points to record O 10 points for any one item 20 points for two or more items O 20 points for two or more items O 20 points for two or more items O 20 points for two or more items O 20 points for any one item O There are no service points to record O 10 points for any one item O There are no service points to record O 10 points for two or more items O 20 points for two or more items O 20 points for two or                                                                                                    |
| Service in the Content (Early Childhood Education or Elementary Education) Area Description Must be content-specific to core academic subject area Served as a: Department chainteam leader in a content area Academic gludge Membership in a regional, state, or national professional content organization Cofficer in a regional, state, or national professional content organization Committee member on a local, state, or national content organization Committee member on a local, state, or national content organization Doints 10 points for any one item 20 points for two or more items 20 course for any one item 20 points for two or more items 20 points for two or more items 20 points for two or more items 20 points for two or more items 20 points for two or more items 20 points for two or more items 20 points for two or more items 20 points for two or more items 20 points for two or more items 21 points for two or more items 22 points for                                                                                                    |
| Description Must be content-specific to core academic subject area Served as a: Department chair/team leader in a content area Cooperating teacher for intern/student teacher in a content area Academic club sponsor Academic judge Membership in a regional, state, or national professional content organization Officer in a regional, state, or national professional content organization Committee member on a local, state, or national committee to develop, select, evaluate, or validate content standards, curriculum, or assessments. Example: Curriculum Access Resource Guide (CARG) - Other (provide documentation) Points 10 points for any one item 20 points for two or more items Cocumentation Required Maximum of 20 points Entry O There are no service points to record 10 points for any one item 20 points for two or more items 20 points for two or more items 20 points for two or more items 20 points for two or more items 20 points for two or more items 20 points for any one item 20 points for any one item 21 of points for any one item 22 of points for any one item 23 of points for any one item 24 of points for any one item 25 of points for two or more items 26 of points for any one item 27 of points for any one item 28 of points for any one item 29 of points for any one item 20 points for two or more items 20 of points for two or more items 20 of points for two or more i                                                                                                    |
| Description Must be content-specific to core academic subject area Served as a: Department chainteam leader in a content area Cooperating teacher for intern/student teacher in a content area Cooperating teacher for intern/student teacher in a content area Academic club sponsor Academic club sponsor Membership in a regional, state, or national professional content organization Officer in a regional, state, or national professional content organization Committee member on a local, state, or national committee to develop, select, evaluate, or validate content standards, curriculum, or assessments. Example: Curriculum Access Resource Guide (CARG) - Other (provide documentation) Points 10 points for any one item 20 points for two or more items Documentation Required Maximum of 20 points Entry C There are no service points to record 10 points for any one item 20 points for two or more items 20 points for two or more items Commitse or an oservice points to record Academic Served as are no service points to record Academic Served as are no service points to record Academic Served as are no service points to record Academic Served as are no service points to record Academic Served as are no service points to record Academic Served as are no service points to record Academic Served as are no service points to record Academic Served as are no service points to record Academic Served as are no service points to record Academic Served as are no service points to record Academic Served as are no service points to record Academic Served as are no service points to record Academic Served as are not service points to record Academic Served as are not service points to record Academic Served as are not service points to record AccePT - Accept the entry above and continue the wizard                                                                                                    |
| Must be content-specific to core academic subject area Served as a: Department chair/team leader in a content area Cooperating teacher for intern/student teacher in a content area Academic lub sponsor Academic judge Membership in a regional, state, or national professional content organization Officer in a regional, state, or national professional content organization Committee member on a local, state, or national committee to develop, select, evaluate, or validate content standards, curriculum, or assessments. Example: Curriculum Access Resource Guide (CARG) - Other (provide documentation) Points 10 points for any one item 22 opoints for two or more items Cocumentation Required Maximum of 20 points Entry There are no service points to record 10 points for any one item 20 opoints for two or more items Accept - Accept the entry above and continue the wizard                                                                                                    |
| Served as a:<br>Department chair/team leader in a content area<br>Mentor teacher in a content area<br>Cooperating teacher for intern/student teacher in a content area<br>Academic club sponsor<br>Academic judge<br>Membership in a regional, state, or national professional content organization<br>Officer in a regional, state, or national professional content organization<br>Committee member on a local, state, or national committee to develop, select,<br>evaluate, or validate content standards, curriculum, or assessments. Example:<br>Curriculum Access Resource Guide (CARG) - Other (provide documentation)<br>Points<br>* 10 points for any one item<br>* 20 points for two or more items<br>Documentation Required<br>Waximum of 20 points<br>Entry<br>There are no service points to record<br>10 points for any one item<br>* 20 points for two or more items<br>Documentation Required<br>Maximum of 20 points                                                                                                    |
| <ul> <li>Department chair/team leader in a content area</li> <li>Mentor teacher in a content area</li> <li>Cooperating teacher for intern/student teacher in a content area</li> <li>Academic club sponsor</li> <li>Academic judge</li> <li>Membership in a regional, state, or national professional content organization</li> <li>Officer in a regional, state, or national professional content organization</li> <li>Committee member on a local, state, or national committee to develop, select, evaluate, or validate content standards, curriculum, or assessments. Example:</li> <li>Curriculum Access Resource Guide (CARG) - Other (provide documentation)</li> </ul> Points * 10 points for any one item * 20 points for two or more items Documentation Required Maximum of 20 points Entry There are no service points to record 10 points for any one item • 20 points for two or more items O consister on service points to record 0 10 points for any one item • 20 points for two or more items Documentation Required Maximum of 20 points Entry • AccePT - Accept the entry above and continue the wizard                                                                                                    |
| Cooperating teacher for intern/student teacher in a content area Academic club sponsor Academic judge Membership in a regional, state, or national professional content organization Officer in a regional, state, or national professional content organization Committee member on a local, state, or national committee to develop, select, avaluate, or validate content standards, curriculum, or assessments. Example: Curriculum Access Resource Guide (CARG) - Other (provide documentation) Points * 10 points for any one item * 20 points for two or more items Documentation Required Maximum of 20 points Entry  There are no service points to record 10 points for any one item * 20 points for two or more items Academic Structure and the service points to record Academic Structure and the service points to record AccePT - Accept the entry above and continue the wizard                                                                                                    |
| Academic club sponsor<br>Academic judge<br>Membership in a regional, state, or national professional content organization<br>Officer in a regional, state, or national committee to develop, select,<br>evaluate, or validate content standards, curriculum, or assessments. Example:<br>Curriculum Access Resource Guide (CARG) - Other (provide documentation)<br>Points<br>* 10 points for any one item<br>* 20 points for two or more items<br>Documentation Required<br>Maximum of 20 points<br>Entry<br>O There are no service points to record<br>0 10 points for any one item<br>* 20 points for two or more items<br>O Cocumentation Required<br>AccePT - Accept the entry above and continue the wizard                                                                                                    |
| Newbership in a regional, state, or national professional content organization Officer in a regional, state, or national professional content organization Committee member on a local, state, or national committee to develop, select, evaluate, or validate content standards, curriculum, or assessments. Example: Curriculum Access Resource Guide (CARG) - Other (provide documentation) Points * 10 points for any one item * 20 points for two or more items Documentation Required Maximum of 20 points Entry  There are no service points to record 10 points for any one item * 20 points for two or more items ACCEPT - Accept the entry above and continue the wizard                                                                                                    |
| Officer in a regional, state, or national professional content organization Committee member on a local, state, or national committee to develop, select, evaluate, or validate content standards, curriculum, or assessments. Example: Curriculum Access Resource Guide (CARG) - Other (provide documentation)  Points  * 10 points for any one item * 20 points for two or more items Documentation Required Vaximum of 20 points Entry  There are no service points to record 10 points for any one item * 20 points for two or more items Documentation Required ACCEPT - Accept the entry above and continue the wizard                                                                                                    |
| ACCEPT - Accept the entry above and continue the wizard                                                                                                    |
| Curriculum Access Resource Guide (CARG) - Other (provide documentation) Points * 10 points for any one item * 20 points for two or more items Documentation Required Maximum of 20 points Entry  There are no service points to record 10 points for any one item * 20 points for two or more items 20 points for two or more items ACCEPT - Accept the entry above and continue the wizard                                                                                                    |
| Points                                                                                                    |
| <ul> <li>* 10 points for any one item</li> <li>* 20 points for two or more items</li> <li>Documentation Required</li> <li>Maximum of 20 points</li> <li>Entry</li> <li>There are no service points to record</li> <li>10 points for any one item</li> <li>• 20 points for two or more items</li> <li>• ACCEPT - Accept the entry above and continue the wizard</li> </ul>                                                                                                    |
| <ul> <li>20 points for two or more items</li> <li>Documentation Required</li> <li>Maximum of 20 points</li> <li>Entry</li> <li>There are no service points to record</li> <li>10 points for any one item</li> <li>20 points for two or more items</li> <li>ACCEPT - Accept the entry above and continue the wizard</li> </ul>                                                                                                    |
| Occumentation Required  Maximum of 20 points  Entry  There are no service points to record 10 points for any one item 20 points for two or more items  ACCEPT - Accept the entry above and continue the wizard                                                                                                    |
| ACCEPT - Accept the entry above and continue the wizard                                                                                                    |
| <ul> <li>Maximum of 20 points</li> </ul> Entry <ul> <li>There are no service points to record</li> <li>10 points for any one item</li> <li>20 points for two or more items</li> </ul> ACCEPT - Accept the entry above and continue the wizard                                                                                                    |
| <ul> <li>Entry</li> <li>There are no service points to record</li> <li>10 points for any one item</li> <li>20 points for two or more items</li> <li>ACCEPT - Accept the entry above and continue the wizard</li> </ul>                                                                                                    |
| <ul> <li>There are no service points to record</li> <li>10 points for any one item</li> <li>20 points for two or more items</li> <li>ACCEPT - Accept the entry above and continue the wizard</li> </ul>                                                                                                    |
| <ul> <li>There are no service points to record</li> <li>10 points for any one item</li> <li>20 points for two or more items</li> <li>ACCEPT - Accept the entry above and continue the wizard</li> </ul>                                                                                                    |
| <ul> <li>10 points for any one item</li> <li>20 points for two or more items</li> <li>ACCEPT - Accept the entry above and continue the wizard</li> </ul>                                                                                                    |
| 20 points for two or more items     ACCEPT - Accept the entry above and continue the wizard                                                                                                    |
| ACCEPT - Accept the entry above and continue the wizard                                                                                                    |
| ACCEPT - Accept the entry above and continue the wizard                                                                                                    |
| CANCEL I do not want to continue the wizerd                                                                                                    |
| O CANCEL -1 do not want to continue the wizard                                                                                                    |

We are again presented with the summary points screen. However, since we have now accumulated 100 points the screen has defaulted to Submit the application.

Click the **Next** button to submit the HOUSSE application.

| High Obje                                                                     | ctive Uniform State Standard of Evaluation Wizard - P                                                                                                    | age 4 of 4                | 0                  |
|-------------------------------------------------------------------------------|----------------------------------------------------------------------------------------------------|---------------------------|--------------------|
| HOUSSE<br>Educator:<br>Please rev<br>application<br>By sumittin<br>entered co | qualifications to be submited for:<br>999999- Foresters, Allen<br>riew the submitted HOUSSE points below. If you are fini<br>in then submit it, otherwise continue the entry process.<br>Ing the HOUSSE application, you are attesting that all inf<br>prectly and accurately portrays your background and exp | shed enter<br>ormation ha | ing the<br>as beer |
|                                                                               | Non HQ Credential Areas                                                                                                    |                           |                    |
| Entered                                                                       | Description                                                                                                    | Max                       | Total              |
| 40                                                                            | Coursework in the Core Academic Subject Area                                                                                                    | N/A                       | 40                 |
| 40                                                                            | Years of Satisfactory Teaching Experience                                                                                                    | 49                        | 40                 |
| 20                                                                            | Service in the Content Area                                                                                                    | 20                        | 20                 |
| 0                                                                             | Academic Institute or Professional Development                                                                                                    | 30                        | 0                  |
| 0                                                                             | Achievement of Students Taught                                                                                                    | 20                        | 0                  |
| 0                                                                             | National Board Certification                                                                                                    | 30                        | 0                  |
|                                                                               | Total Accumulated Points:                                                                                                    |                           | 100                |
| <ul><li>○ CON</li><li>○ SUB</li><li>○ CAN</li></ul>                           | TINUE - Continue entering HOUSSE information<br>MIT - I have completed the HOUSSE, please submit it<br>CEL - I do not want to continue the wizard                                                                                                    |                           |                    |

Once you have submitted your application you will see a screen similar to the screen below. It will say that your application has been submitted for review. This means that the application is now on file and has been submitted to your local principal for approval.

You will notice that the area in which you applied for high qualification is now in a Pending status. Once it is approved it will change to HQ, for Highly Qualified.

| achor Number: 000000                       |                  |                                                               | Crodontial Summa        | - Eroquently Acked    | Quantiana           |                 | Allo       | E Forastore (Tas |
|--------------------------------------------|------------------|---------------------------------------------------------------|-------------------------|-----------------------|---------------------|-----------------|------------|------------------|
| acher Number: 999999                       |                  |                                                               | Credendal Summa         | y - Frequently Asked  | questions           |                 | Allel      | Troresters (Teau |
| Summary Summary                            | als 🛛 🗖 High Qu  | ualification                                                  | Status M Profile        | e 🥨 Help              |                     |                 |            |                  |
| Welcome to OECS                            |                  |                                                               |                         |                       |                     |                 |            |                  |
| 4/8/2007 Credentials for Allen K Foresters |                  |                                                               |                         |                       |                     |                 |            |                  |
|                                            |                  |                                                               | Teacher Curren          | tly Employed at 57-10 | 29-715 BARNSD       | ALL, BARNSDA    | LLHS       |                  |
| Help Using OECS                            |                  |                                                               |                         |                       |                     |                 |            |                  |
| OECO Lloor Monuolo                         |                  |                                                               |                         | Submit New Teachir    | ig Area Qualifica   | tions           |            |                  |
| JECS User Manuals                          |                  |                                                               |                         |                       |                     |                 |            |                  |
| ontact OECS Support                        |                  |                                                               | Т                       | he application has be | een submitted for   | review          |            |                  |
| Navigation                                 |                  |                                                               |                         | Degree                | s On File           |                 |            |                  |
| Navigation                                 | State            | State Institution Description                                 |                         |                       | Degree Typ          | pe Major        | Major      |                  |
| OSDE Home                                  | OK - Oklat       | homa OL                                                       | J - University of Oklal | noma                  | B - Bachelo         | ors 0000 - No   | Assigned   |                  |
| Logout                                     | OK - Oklah       | homa UC                                                       | CO - University of Cer  | ntral Oklahoma        | M - Master          | s 0000 - No     | Assigned   | 07/27/1984       |
| Logout                                     |                  |                                                               |                         |                       |                     | 800             |            |                  |
|                                            |                  |                                                               |                         | National Board C      | ertificates On Fil  | 6               |            |                  |
|                                            | No National      | Board Cer                                                     | tificates On File       |                       |                     |                 |            |                  |
|                                            |                  |                                                               |                         | Teaching Cro          | oriential Areas     |                 |            |                  |
|                                            | Area Code        | Area Desi                                                     | cription                | Grade Level Code      | Grade Level Des     | cription        | Expires    | Highly Qualifier |
|                                            | 1501             | ELEMENT                                                       | ARY EDUCATION           | 93                    | Grades 1 to 8       | , on particular | 06/30/2011 | PENDING          |
|                                            | 2021             | READING                                                       | SPECIALIST              | 94                    | Kindergarten to     | Grade 12        | 06/30/2011 | NOTHQ            |
|                                            | 6575             | 6575 SOC STUDIES MID SCH 95 Grades 6 to 8 (Middle School) 06/ |                         | 06/30/2011            | NOT HQ              |                 |            |                  |
|                                            | 1                | · · · · · · · · · · · · · · · · · · ·                         |                         |                       |                     |                 |            |                  |
|                                            |                  |                                                               | Tests Passed            |                       |                     | Assigne         | d Classes  |                  |
|                                            | No Tests Or      | No Tests On File For Educator                                 |                         |                       | Class Code Class De |                 | ription    | HQ Status        |
|                                            | 1051 FIRST GRADE |                                                               |                         |                       | DE                  | NOT HO          |            |                  |

#### 3.4 Reviewing Your Application Status

You can check on the status of your submitted application by selecting the High Qualification Status toolbar menu. This menu will display the screen shown below. All areas will be displayed along with all application that have been submitted and their current status.

The applications are listed in descending order by submission date so that the most recently submitted applications are displayed first.

We also have the option to submit additional applications if we hold other areas in which we are not yet considered highly qualified.

You can review the application details for any given application by clicking the Review link to the right of the application.

|                                                            | OECS                                             | 6 - Okla       | ahom<br>C<br>Sandy G   | a Educat<br>Xilahoma State Depar<br>arrett, State Superinte |                            | g Syst  | em                       |                |           |  |
|------------------------------------------------------------|--------------------------------------------------|----------------|------------------------|-------------------------------------------------------------|----------------------------|---------|--------------------------|----------------|-----------|--|
| Teacher Number: 999999                                     |                                                  | Н              | lighly Qual            | ified Summary - Fr                                          | equently Asked Questions   |         |                          | Allen Forester | s (Teache |  |
| 💷 Summary 📮 Credential                                     | Is 📝 Hig                                         | h Qualificatio | n Status               | 📓 Profile 🔞 I                                               | lelp                       | _       | _                        |                | _         |  |
| Welcome to OECS 4/8/2007 Credentials for Allen K Foresters |                                                  |                |                        |                                                             |                            |         |                          |                |           |  |
| Help Using OECS                                            | Submit New Teaching Area Qualifications          |                |                        |                                                             |                            |         |                          |                |           |  |
| Contact OECS Support                                       |                                                  |                |                        |                                                             | Teaching Credential Areas  |         |                          |                |           |  |
|                                                            | Ar                                               | ea Code        | Area Des               | scription                                                   |                            | Exp     | ires                     | HQ Stat        | us        |  |
| Navigation                                                 |                                                  | 1501           | ELEMENTARY EDUCATION   |                                                             |                            |         | 06/30/2011               |                | IG        |  |
|                                                            |                                                  | 2021           | 21 READING SPECIALIST  |                                                             |                            |         |                          | NOTH           | Q         |  |
| OSDE Home                                                  |                                                  | 6575           | SOC STU                | JDIES MID SCH                                               |                            | 06/30   | /2011                    | NOTH           | Q         |  |
| Logout                                                     |                                                  |                |                        |                                                             | 5-11-0                     |         |                          |                | _         |  |
|                                                            |                                                  |                |                        |                                                             | ngniy Quaimed Applications |         |                          |                |           |  |
|                                                            | Area Code Area Description Submitted Type Status |                | Status                 | Approval Level                                              | Review                     |         |                          |                |           |  |
|                                                            | 1501 ELEMENTARY<br>EDUCATION                     |                | 4/8/2007 8:50:13<br>PM | High Objective Uniform State S<br>Evaluation (HOUSSE        | Standard of<br>E)          | Pending | School Site<br>Principal | Review         |           |  |

In the example below we have clicked the review link. We can now see all the information for the selected application, including the approval information.

Any approvals that have been performed will show on this screen as soon as they occur. You can also withdraw your application if you change your mind or make a mistake.

Applications can not be withdrawn after they have been approved.

|                                           | OEC                       | S - Oklahon<br>Sandy    | <b>NA Educa</b><br>Oklahoma State Dep<br>Garrett, State Superi | ntor Credentialing System<br>partment of Education<br>Intendent of Public Instruction | stem    |                          |              |  |
|-------------------------------------------|---------------------------|-------------------------|----------------------------------------------------------------|---------------------------------------------------------------------------------------|---------|--------------------------|--------------|--|
| Teacher Number: 999999                    |                           | Highly Qualifie         | ed Application Det                                             | tail - Frequently Asked Questions                                                     |         | Allen Forest             | ers (Teacher |  |
| 🛍 Summary 🗟 Credentia                     | ıls 📝 Hig                 | h Qualification Status  | 📓 Profile 🔮                                                    | Help                                                                                  | _       |                          |              |  |
| Welcome to OECS<br>4/8/2007               |                           |                         | (<br>Teacher Curre                                             | Credentials for Allen K Foresters<br>ntly Employed at BARNSDALL , BARNSDAL            | HS      |                          |              |  |
| Help Using OECS                           |                           |                         |                                                                |                                                                                       |         |                          |              |  |
|                                           |                           |                         |                                                                | Highly Qualified Applications                                                         |         |                          |              |  |
| OECS User Manuals<br>Contact OECS Support | Area<br>Code              | Area Description        | Submitted                                                      | Туре                                                                                  | Status  | Approval Level           | Withdraw     |  |
| Navigation                                | 1501                      | ELEMENTARY<br>EDUCATION | 4/8/2007<br>8:50:13 PM                                         | High Objective Uniform State Standard of<br>Evaluation (HOUSSE)                       | Pending | School Site<br>Principal | Withdraw     |  |
| Navigation                                | Approvals For Application |                         |                                                                |                                                                                       |         |                          |              |  |
| OSDE Home<br>Logout                       | No Appr                   | ovals On File           |                                                                |                                                                                       |         |                          |              |  |